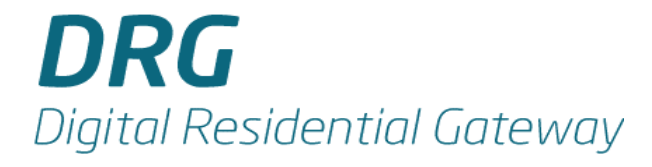

DRG 11/22 SW R2N Configuration Guide

# Contents

| 1 | INTRO  | DUCTION                              | 5    |
|---|--------|--------------------------------------|------|
| 2 | CONFIC | GURATION PARAMETERS                  | 6    |
| 3 | CONFIC | GURATION USING DHCP                  | .11  |
|   | 3.1 D  | DESCRIPTION                          | 12   |
|   | 3.1.1  | Option 43 – Vendor Specific          | 12   |
|   | 3.1.2  | Option 60–Class ID                   | 13   |
|   | 3.1.3  | Option 61–Client ID                  | 13   |
|   | 3.1.4  | Option224– HTTP Server Configuration | 13   |
|   | 3.1.5  | Option225– VoIP Configuration        | 13   |
|   | 3.1.6  | Option226– VoIP Line Number          | 13   |
|   | 3.1.7  | Option227– VoIP Username             | 14   |
|   | 3.1.8  | Option 228–VoIP Password             | 14   |
|   | 3.1.9  | Option229–VoIP Caller ID             | 14   |
|   | 3.1.10 | Option230– VoIP Domain               | 14   |
|   | 3.1.11 | Option 231–VoIP CLIP                 | 15   |
|   | 3.1.12 | <i>Option232–VoIP Dial Plan</i>      | 15   |
|   | 3.1.13 | Option233– VoIP Inter-digit Delay    | 15   |
|   | 3.1.14 | Option234–VLAN Configuration         | 15   |
|   | 3.1.15 | Option235– Layer 3 QoS Configuration | 15   |
|   | 3.1.16 | Option240– SNMP management server    | 16   |
|   | 3.1.17 | Option 241–HDD Management Server     | 16   |
|   | 3.1.18 | Option242– STUN Server               | 16   |
|   | 3.2 C  | CONFIGURATION ON DIFFERENT PLATFORMS | 17   |
|   | 3.2.1  | Windows                              | 17   |
|   | 3.2.2  | Linux/Unix                           | 18   |
| 4 | CONFIC | GURATION USING SNMP                  | . 22 |
|   | 4.1 T  | 'HE GENERAL MIB TREE                 | 22   |
|   | 4.2 SI | NMP MIB-2                            | 24   |
|   | 4.2.1  | IF MIB                               | 24   |
|   | 4.2.2  | IP MIB                               | 24   |
|   | 4.2.3  | SNMPv2 MIB                           | 24   |
|   | 4.2.4  | TCP MIB                              | 25   |

|   | 4.2.5              | UDP MIB                               | 25   |
|---|--------------------|---------------------------------------|------|
|   | 4.2.6              | Configuration Examples                | 25   |
|   | 4.3 D              | PRG Enterprises MIB                   | . 26 |
|   | 4.3.1              | PACKETFRONT-DRG-MIB                   | 26   |
|   | 4.3.2              | PACKETFRONT-DRG100-MIB                | 31   |
|   | 4.3.3              | PACKETFRONT-HTTP-MIB                  | 32   |
|   | 4.3.4              | PACKETFRONT-VOIP-MIB                  | 33   |
|   | 4.3.5              | PACKETFRONT-STUN-MIB                  | 47   |
| 5 | CONFI              | GURATION USING HDD                    | . 49 |
| 6 | CONFI              | GURATION USING PFDP                   | . 50 |
| 7 | CONFI              | GURATION USING THE WEB GUI            | .51  |
|   | 7.1 A              | ccessing the Web Configuration Server | 51   |
|   | 7.2 P              | roduct Info                           | 52   |
|   | 7.3 W              | VAN Settings                          | 53   |
|   | 7.3.1              | WAN Status                            | 53   |
|   | 7.3.2              | WAN Configuration                     | 54   |
|   | 7.3.3              | PPPoE Configuration                   | 56   |
|   | 7.4 L              | AN Settings                           | 57   |
|   | 7.4.1              | LAN Configuration                     | 57   |
|   | 7.4.2              | DHCP Server Configuration             | 58   |
|   | 7.4.3              | Router Configuration                  | 59   |
|   | 7.4.4              | Port Forwarding Configuration         | 59   |
|   | 7.5 V              | LAN SETTINGS                          | 61   |
|   | 7.5.1              | VLAN Tagging                          | 61   |
|   | 7.5.2              | Example Configuration                 | 61   |
|   | 7.6 T              | elephone SIP Settings                 | 64   |
|   | 7.6.1              | SIP Extensions                        | 69   |
|   | 7.6.2              | NAT                                   | 71   |
|   | 7.6.3              | STUN Client                           | 72   |
|   | 7.6.4              | ToS                                   | 73   |
|   | 7.6.5              | Line Configuration                    | 74   |
|   | 7.7 T              | elephone H.323 Settings               | . 78 |
|   | 7.8 T              | ELEPHONE MGCP SETTINGS                | 80   |
|   | 7.9 S <sup>*</sup> | ystem Settings                        | 82   |
|   | 7.9.1              | Security                              | 82   |

| 9 | ABBRE  | VIATIONS                  | 92   |
|---|--------|---------------------------|------|
| 8 | STAND  | ARDS AND PROTOCOLS        | 91   |
|   | 7.12 L | OGOUT                     | 90   |
|   | 7.11 R | ESTART                    | 90   |
|   | 7.10.3 | TFTP Upgrade              | . 89 |
|   | 7.10.2 | HTTP Upgrade              | . 88 |
|   | 7.10.1 | Auto Upgrade              | . 88 |
|   | 7.10 U | Ipgrade Settings          | 88   |
|   | 7.9.7  | PING Test                 | 87   |
|   | 7.9.6  | CFG Upload                | 86   |
|   | 7.9.5  | RTP Statistics            | . 85 |
|   | 7.9.4  | Service Access            | 85   |
|   | 7.9.3  | SNMP Configuration        | . 84 |
|   | 7.9.2  | Localization/Time setting | . 83 |

DRG 11/22 SW R2N Configuration Guide

# **1** Introduction

This configuration guide is for the products Digital Residential Gateway (DRG) 11 and DRG 22 and based on the R2N SW release.

This document describes the configuration of the DRG using:

- DHCP
- SNMP
- HDD
- PFDP
- Web GUI

The purpose of this document is to explain the basic functions in an understandable way. The information is intended for experienced personnel with knowledge of Ethernet networks and Voice-over-IP (VoIP) (SIP, H.323, and MGCP).

# **2** Configuration Parameters

This chapter provides a summary of configuration parameters in DRG 11/22, see the following table. The parameters are configured in the INI file, and the INI file must be encoded by a proprietary tool before it can be loaded by a DRG. For further information on this tool, contact the DRG TAC (Technical Assistant Center).

For more information of parameters in DRG 11/22, refer to Appendix A- Configuration Parameters for DRG 11/22 SW R2N.

| No. | Parameter Name       | No.  | Parameter Name          |
|-----|----------------------|------|-------------------------|
| 1.  | AJB_MAXDELAY         | 225. | L2CWTONE                |
| 2.  | ALARM_SUPPRESS_LEVEL | 226. | L2DOMAINNAME            |
| 3.  | ALTERNATEGK          | 227. | L2FAXT38                |
| 4.  | AUTO_JB_SWITCH       | 228. | L2FLASH_00B             |
| 5.  | BUSY                 | 229. | L2GKPIP                 |
| 6.  | CALLAGENTADDRESS     | 230. | L2GKSIP                 |
| 7.  | CALLAGENTADDRESS2    | 231. | L2HAMODE                |
| 8.  | CALLAGENTPORT        | 232. | L2MEDIADIRECTION        |
| 9.  | CALLAGENTPORT2       | 233. | L20UTBOUNDPROXY         |
| 10. | CALLERID10N0FF       | 234. | L20UTBOUNDPROXYPORT     |
| 11. | CALLERID2ONOFF       | 235. | L2PROXY REQUIRE PRIVACY |
| 12. | CALLERIDNAME1        | 236. | L2REVPOLFORPAY          |
| 13. | CALLERIDNAME2        | 237. | L2SIPPIP                |
| 14. | CALLFORWARD          | 238. | L2SIPPPORT              |
| 15. | CALLSIG TOS          | 239. | L2SIPSIP                |
| 16. | CALLSIGPORT1         | 240. | L2SIPSPORT              |
| 17. | CALL SIGPORT2        | 241  | I 2SUSPENDTIMER         |
| 18. | CALLTRANS            | 242. | L2TRANSPORT TYPE        |
| 19. | CALLTBANSATT         | 243  |                         |
| 20. | CALLWAITING          | 244  |                         |
| 21. | CCBSOFF              | 245. |                         |
| 22  | CCBSON               | 246. | LINE1NUMBER             |
| 23  | CENCANSWERGEE        | 247  |                         |
| 24. | CENOANSWERON         | 248. | LINE1POBT               |
| 25. | CEONBLISYOFE         | 249  | LINE2AUTHPSWD           |
| 26. | CEONBLISYON          | 250  |                         |
| 27  |                      | 251  |                         |
| 28  |                      | 252  |                         |
| 20. | CICLISTOM            | 253  |                         |
| 30  |                      | 254  | LINE2POBT               |
| 31  | CLIB                 | 255  |                         |
| 32  |                      | 256  | MGCPHAMODE              |
| 33  |                      | 257  |                         |
| 34  |                      | 258  |                         |
| 35  |                      | 250. | NATMODE                 |
| 36  | CONE                 | 200. |                         |
| 37  | CONFIDENCE           | 200. |                         |
| 38  | CONFIRM              | 201. |                         |
| 20. |                      | 202. |                         |
| 39. |                      | 203. |                         |
| 40. |                      | 204. |                         |
| 41. |                      | 200. |                         |
| 42. |                      | 200. |                         |
| 43. |                      | 207. |                         |
| 44. |                      | 268. |                         |
| 45. |                      | 269. | FURIFWDIP5              |

| No.  | Parameter Name    | No.  | Parameter Name   |
|------|-------------------|------|------------------|
| 46.  | CUSTOM_15         | 270. | PORTFWDIP6       |
| 47.  | CUSTOM_16         | 271. | PORTFWDIP7       |
| 48.  | CUSTOM_17         | 272. | PORTFWDIP8       |
| 49.  | CUSTOM_18         | 273. | PORTFWDMAX1      |
| 50.  | CUSTOM_19         | 274. | PORTFWDMAX2      |
| 51.  | CUSTOM_2          | 275. | PORTFWDMAX3      |
| 52.  | CUSTOM_20         | 276. | PORTFWDMAX4      |
| 53.  | CUSTOM_3          | 277. | PORTFWDMAX5      |
| 54.  | CUSTOM 4          | 278. | PORTFWDMAX6      |
| 55.  | CUSTOM_5          | 279. | PORTFWDMAX7      |
| 56.  | CUSTOM 6          | 280. | PORTFWDMAX8      |
| 57.  | CUSTOM_7          | 281. | PORTFWDMIN1      |
| 58.  | CUSTOM_8          | 282. | PORTFWDMIN2      |
| 59.  | CUSTOM_9          | 283. | PORTFWDMIN3      |
| 60.  | CW OFF PREFIX     | 284. | PORTFWDMIN4      |
| 61.  | CWOFF             | 285. | PORTFWDMIN5      |
| 62.  | CWON              | 286. | PORTFWDMIN6      |
| 63.  | CWSTAT            | 287. | PORTFWDMIN7      |
| 64.  | DHCPDOMAIN        | 288. | PORTFWDMIN8      |
| 65.  | DHCPPOOLMAX       | 289. | PORTFWDPROT1     |
| 66.  | DHCPPOOLMIN       | 290. | PORTFWDPR0T2     |
| 67.  | DHCPSERV          | 291. | PORTFWDPROT3     |
| 68.  | DHCPSTATICID1     | 292. | PORTFWDPR0T4     |
| 69.  | DHCPSTATICID2     | 293. | PORTFWDPR0T5     |
| 70.  | DHCPSTATICID3     | 294. | PORTFWDPR0T6     |
| 71.  | DHCPSTATICID4     | 295. | PORTFWDPR0T7     |
| 72.  | DHCPSTATICID5     | 296. | PORTFWDPROT8     |
| 73.  | DHCPSTATICID6     | 297. | POUNDSPEEDDIAL   |
| 74.  | DHCPSTATICID7     | 298. | PRIORITYTAG CALL |
| 75.  | DHCPSTATICID8     | 299. | PRIORITYTAG RTP  |
| 76.  | DHCPSTATICIDTYPE1 | 300. | PULSE METER      |
| 77.  | DHCPSTATICIDTYPE2 | 301. | RATELIMIT        |
| 78.  | DHCPSTATICIDTYPE3 | 302. | REORDER          |
| 79.  | DHCPSTATICIDTYPE4 | 303. | RESTARTTRAP      |
| 80.  | DHCPSTATICIDTYPE5 | 304. | RETURNCALL       |
| 81.  | DHCPSTATICIDTYPE6 | 305. | RING AMPLITUDE   |
| 82.  | DHCPSTATICIDTYPE7 | 306. | RING CADENCE 0   |
| 83.  | DHCPSTATICIDTYPE8 | 307. | RING CADENCE 1   |
| 84.  | DHCPSTATICIP1     | 308. | RING CADENCE 2   |
| 85.  | DHCPSTATICIP2     | 309. | RING CADENCE 3   |
| 86.  | DHCPSTATICIP3     | 310. | RING CADENCE 4   |
| 87.  | DHCPSTATICIP4     | 311. | RING CADENCE 5   |
| 88.  | DHCPSTATICIP5     | 312. | RING_CADENCE_6   |
| 89.  | DHCPSTATICIP6     | 313. | RING_CADENCE_7   |
| 90.  | DHCPSTATICIP7     | 314. | RING_CADENCE_8   |
| 91.  | DHCPSTATICIP8     | 315. | RING CADENCE 9   |
| 92.  | DIALPLAN          | 316. | RING FREQ        |
| 93.  | DIALPULSE         | 317. | RINGBACK         |
| 94.  | DIALTIMEOUT       | 318. | RINGSIGNAL1      |
| 95.  | DIALTONE          | 319. | RINGSIGNAL2      |
| 96.  | DND OFF           | 320. | RINGTONE 1       |
| 97.  | DND_ON            | 321. | RINGTONE_2       |
| 98.  | DROP              | 322. | RINGTONE_3       |
| 99.  | DS_DEFAULT        | 323. | RINGTONE_4       |
| 100. | DS H323           | 324. | RINGTONE 5       |
| 101. | DS MGCP           | 325. | RINGTONE 6       |
| 102. | DS_RTP            | 326. | RINGTONE_7       |

| No.  | Parameter Name      | No.         | Parameter Name       |
|------|---------------------|-------------|----------------------|
| 103  |                     | 327         |                      |
| 103. | DS_SMP              | 328         | BOUTEDESTIP1         |
| 104. |                     | 320.        | ROUTEDESTIP2         |
| 105. |                     | 330         | ROUTEDESTIR2         |
| 100. |                     | 221         |                      |
| 107. |                     | 222         |                      |
| 100. |                     | 222         |                      |
| 109. |                     | 224         |                      |
| 110. |                     | 225         |                      |
| 110  |                     | 226         |                      |
| 112. |                     | 227         |                      |
| 113. |                     | 220         |                      |
| 114. |                     | 220         |                      |
| 115. |                     | 240         |                      |
| 110. |                     | 240.        |                      |
| 110  |                     | 341.        |                      |
| 110. |                     | 042.<br>042 |                      |
| 119. |                     | 343.        |                      |
| 120. |                     | 044.<br>245 |                      |
| 121. |                     | 340.        |                      |
| 122. |                     | 340.        |                      |
| 123. |                     | 347.        |                      |
| 124. |                     | 348.        |                      |
| 125. |                     | 349.        |                      |
| 120. |                     | 350.        |                      |
| 127. |                     | 351.        |                      |
| 128. |                     | 352.        |                      |
| 129. |                     | 353.        |                      |
| 130. | IFUIPADDRESS        | 354.        |                      |
| 131. |                     | 355.        |                      |
| 132. |                     | 356.        |                      |
| 133. |                     | 357.        |                      |
| 134. | IFOLSPRUT           | 358.        |                      |
| 135. |                     | 359.        |                      |
| 130. |                     | 360.        |                      |
| 137. |                     | 301.        |                      |
| 138. |                     | 362.        | RUUTESUBNETMASK3     |
| 139. | FOPPP_PASSWORD      | 363.        |                      |
| 140. |                     | 304.        |                      |
| 141. |                     | 305.        |                      |
| 142. |                     | 300.        |                      |
| 143. |                     | 307.        |                      |
| 144. |                     | 368.        |                      |
| 145. |                     | 369.        |                      |
| 146. |                     | 370.        |                      |
| 147. |                     | 371.        |                      |
| 148. |                     | 372.        |                      |
| 149. | IFTIPADDRESS        | 373.        |                      |
| 150. |                     | 374.        | SIP_NUTIFY_KEEPALIVE |
| 151. |                     | 375.        |                      |
| 152. |                     | 376.        | DIP_DENU_PHACK       |
| 153. |                     | 377.        | SIP_SESSION_TIMER    |
| 154. |                     | 378.        |                      |
| 155. | IFTSTANDARDCLIENTID | 379.        | SIP_UKI_USEK_PAKAM   |
| 156. | IF1VLANIAG          | 380.        | SNMPENABLE           |
| 157. |                     | 381.        | SNMPLAN              |
| 158. |                     | 382.        | SNMPREADCOMMUNITY    |
| 159. | INBANDDTMF          | 383.        | ISNMPWAN             |

| No.  | Parameter Name           | No.  | Parameter Name      |
|------|--------------------------|------|---------------------|
| 160. | INCSTANDPORT             | 384. | SNMPWRITECOMMUNITY  |
| 161. | JB_TYPE                  | 385. | SQUELCHDTMF         |
| 162. | KEEPALIVETIME1           | 386. | STEALTHPING         |
| 163. | KEEPALIVETIME2           | 387. | STP                 |
| 164. | KEYPADTYPE               | 388. | STUNCLIENTMODE      |
| 165. | L1_3PC                   | 389. | STUNDEFSERVERI      |
| 166. | L1_LOCAL_RINGING         | 390. | STUNDEFSERVERII     |
| 167. | L1ALTGKCHK               | 391. | STUNDEFSERVERIII    |
| 168. | L1ALTGKCHKINTERVAL       | 392. | STUNSERVERADDR      |
| 169. | L1ANONYMOUS_DISPLAY_NAME | 393. | STUNSERVERPORT      |
| 170. | L1ANONYMOUS_FROM_HEADER  | 394. | STUTTER_DIAL        |
| 171. | L1ANONYMOUS_TO_HEADER    | 395. | SYSLOG_SVR          |
| 172. | L1ATTXFER                | 396. | Τ1                  |
| 173. | L1C5S                    | 397. | Τ2                  |
| 174. | L1CALLFWDIND             | 398. | ТЗ                  |
| 175. | L1CALLFWDRMD             | 399. | T38_ECC_COUNT       |
| 176. | L1CCBSDURATION           | 400. | T38_ECC_COUNT_IMAGE |
| 177. | L1CCBSINTERVAL           | 401. | T38ECT              |
| 178. | L1CF                     | 402. | T38FAX1             |
| 179. | L1CFUNCOND               | 403. | T38FAX2             |
| 180. | L1CFUNCONDNUM            | 404. | T38PROT             |
| 181. | L1CLIR                   | 405. | T38RMAN             |
| 182. | L1CODEC1                 | 406. | Τ4                  |
| 183. | L1CODEC2                 | 407. | Т5                  |
| 184. | L1CODEC3                 | 408. | Тб                  |
| 185. | L1CONFXFER               | 409. | TELEVENTPAYLOAD     |
| 186. | L1CWTONE                 | 410. | TERM1NAME           |
| 187. | L1D0MAINNAME             | 411. | TERM2NAME           |
| 188. | L1FAXT38                 | 412. | TERMIDFQDN          |
| 189. | L1FLASH_00B              | 413. | THRUPUTBITMAX       |
| 190. | L1GKPIP                  | 414. | THRUPUTPKTMAX       |
| 191. | L1GKSIP                  | 415. | THRUPUTWINSIZE      |
| 192. | L1HAMODE                 | 416. | TIMEZONE            |
| 193. | L1MEDIADIRECTION         | 417. | TOSLIMITER          |
| 194. | L10UTBOUNDPROXY          | 418. | TRAPHOSTCOMMUNITY   |
| 195. | L10UTBOUNDPROXYPORT      | 419. | TRAPHOSTIPADDRESS   |
| 196. | L1PROXY_REQUIRE_PRIVACY  | 420. | TUNNELH245          |
| 197. | L1REVPOLFORPAY           | 421. | TXGAIN              |
| 198. |                          | 422. | USERAGENT           |
| 199. |                          | 423. |                     |
| 200. |                          | 424. | V10                 |
| 201. |                          | 425. |                     |
| 202. |                          | 426. | V12                 |
| 203. |                          | 427. | V13                 |
| 204. |                          | 428. |                     |
| 205. |                          | 429. | V15                 |
| 206. |                          | 430. | V16                 |
| 207. |                          | 431. | V2                  |
| 208. |                          | 432. | V3                  |
| 209. |                          | 433. | V4                  |
| 210. |                          | 434. | VS<br>VG            |
| 211. |                          | 435. |                     |
| 212. |                          | 430. | v /<br>\/Q          |
| 213. |                          | 437. |                     |
| 214. |                          | 438. |                     |
| 210. |                          | 439. |                     |
| ∠10. |                          | 440. | VLI1_140010         |

| No.  | Parameter Name | No.  | Parameter Name |
|------|----------------|------|----------------|
| 217. | L2CF           | 441. | VLANLIMITER    |
| 218. | L2CFUNCOND     | 442. | VLANTAG_CALL   |
| 219. | L2CFUNCONDNUM  | 443. | VLANTAG_RTP    |
| 220. | L2CLIR         | 444. | WANMACSPOOF    |
| 221. | L2C0DEC1       | 445. | WEB_ROOT       |
| 222. | L2C0DEC2       | 446. | WEB_USER       |
| 223. | L2C0DEC3       | 447. | WWWONOFF       |
| 224. | L2CONFXFER     | 448. | WWWPORT        |

# **3 Configuration using DHCP**

This chapter describes how to configure DRGs by using DHCP. The DHCP options are in effect when the DRG is in one of the following cases:

- When requesting or renewing the IP address of the DRG from the DHCP server
- When rebooting after power down
- When rebooting after configuration in main software or after loading default configuration file (a.k.a operators default file)
- When renewing its IP-address after timer T1 or T2 expiration

**NOTE!** The DRG only handles DHCP options when main application is loaded. When in downloader mode, it does not honor DHCP option 43.

| Option | Description                    | Example                                           | Explanation                                                                                                    |
|--------|--------------------------------|---------------------------------------------------|----------------------------------------------------------------------------------------------------|
| 1      | Subnet mask                    |                                                   |                                                                                                    |
| 2      | Time offset                    |                                                   |                                                                                                    |
| 3      | Default router                 |                                                   |                                                                                                    |
| 6      | Domain name server             |                                                   |                                                                                                    |
| 12     | Hostname                       |                                                   |                                                                                                    |
| 15     | Domain name                    |                                                   |                                                                                                    |
| 43     | Vendor specific<br>information |                                                   |                                                                                                    |
| 51     | Lease time                     |                                                   |                                                                                                    |
| 53     | DHCP message type              |                                                   |                                                                                                    |
| 54     | Server identifier              |                                                   |                                                                                                    |
| 55     | Parameter request list         |                                                   |                                                                                                    |
| 60     | Vendor class identifier        | drg-drg1122-<br>DMA0021-R2N01                     |                                                                                                    |
| 61     | Client identifier              |                                                   |                                                                                                    |
| 66     | TFTP server name               | tftp.example.com                                  |                                                                                                    |
| 67     | Boot filename                  | drg/drg1122/filename.r0                           |                                                                                                    |
| 82     | Relay agent information        |                                                   |                                                                                                    |
| 120    | SIP server                     |                                                   |                                                                                                    |
| 224    | HTTP server<br>configuration   | on,8080,600                                       | "on": the HTTP server;<br>"8080": the TCP port using<br>by the HTTP server;<br>"600": the duration for a<br>successful login |
| 225    | VoIP configuration             | 192.168.32.250,<br>sip.example.com, 5060,<br>1200 |                                                                                                    |

The table below lists the DHCP options supported in DRG 11/22:

| [       |                       |                          |                      |
|---------|-----------------------|--------------------------|----------------------|
| 226     | VoIP line number      | 111, 222, 444            |                      |
| 227     | VoIP username         | Kalle Anka               |                      |
| 228     | VoIP password         | Secret, secret2, secret3 |                      |
| 229     | VoIP callerID         | Kalle.Anka, 444          |                      |
| 230     | VoIP domain           | sip.example.com          |                      |
| 231     | VoIP CLIP             | on, off, "sweden"        |                      |
| 232     | VoIP dialplan         |                          |                      |
| 233     | VoIP interdigit delay |                          |                      |
| 22/     | Management & Voice    | VVVV, P                  | "VVVV": the VLAN ID; |
| 234     | VLAN configuration    |                          | "P": the priority    |
| 225     | Layer 3 QoS           | 20 25 (2                 |                      |
| 233     | configuration         | 30, 23, 65               |                      |
| 236–239 | Reserved              |                          |                      |
| 240     | SNMP management       |                          |                      |
| 240     | server                |                          |                      |
| 2/1     | HDD management        | cdsp://192.168.1.1:8080  |                      |
| 241     | server                | /cdsp2                   |                      |
| 2/2     | STUN common           | stun.example.org,        |                      |
| 242     | SI UN server          | 10.0.0.2                 |                      |
| 243–254 | Reserved              |                          |                      |
| 255     | End option            |                          |                      |

For more information on the DHCP options, refer to RFC 2132 and RFC 3942.

# 3.1 Description

# 3.1.1 Option 43 – Vendor Specific

To separate the end user specific configuration parameters from the service related configuration parameters, any parameters that are end user specific can be returned in an option 43 response message. It is possible to use encapsulated<sup>1</sup> vendor options in both directions; from the DHCP server to the DRG and from the DRG to the DHCP server. The parameters that can be configured in Option 43 are illustrated in the following table:

<sup>&</sup>lt;sup>1</sup> Refer to <u>RFC 2132</u> section 8.4

| Option | Parameter              | Туре                | Direction  | Example          |
|--------|------------------------|---------------------|------------|------------------|
| 1      | Configuration filename | Text                | Both       | example.ini      |
| 2      | Firmware version       | Text                | Both       | DMA0021-R2N01.r0 |
| 3      | Upgrade method         | Text                | Server-DRG | auto, tftp, http |
| 4      | Upgrade server         | IP address          | Server-DRG | tftp.example.org |
| 5      | VoIP line control      | Array of<br>Boolean | Server–DRG | On or off        |
| 6      | VoIP line status       | Array of<br>Boolean | DRG–Server | On or off        |

**NOTE!** The DRG supports DHCP Option43 in plain text format. The DRG automatically detects the format and choose the correct handler. When Option 43 in both plain text format and encapsulated options are used simultaneously, the latter one in the message takes the higher priority.

# 3.1.2 Option 60–Class ID

Option 60 is used to identify the vendor class using a string that includes information for the platform, module and firmware version, e.g. "drg-drg1122 -DMA0021-R2N01". The string can be overwritten by an operator and any arbitrary string can be used.

# 3.1.3 Option 61–Client ID

Option 61 is used to identify the DHCP client. This field (7 bytes) is expected to contain the DRG MAC address, but it can be changed to other value.

# 3.1.4 Option224– HTTP Server Configuration

Option 224 is used to configure the HTTP server embedded in the DRG. The syntax of the option is a record of {boolean, unsigned integer 16, unsigned integer 32}, which defines {server on or off, TCP port used by HTTP server, duration for a successful login}.

# 3.1.5 Option225– VoIP Configuration

Option 225 is used to configure the VoIP server. The syntax of the option is an array of {IP-address, IP-address, unsigned integer 16, unsigned integer 16, unsigned integer 32}, which defines {serve224r 1, server 2, port 1, port 2, keep alive}.

# 3.1.6 Option226– VoIP Line Number

Option 226 is used to configure the VoIP line number. The syntax of the option uses encapsulated vendor-specific options. Refer to the example in Section 3.2.2 for more information.

| Option |                         |
|--------|-------------------------|
| 1      | Line number 1, e.g. 111 |
| 2      | Line number 2, e.g. 222 |
| 3      | Line Number 3, e.g. 333 |
| 4      | Line Number 4, e.g. 444 |

#### 3.1.7 Option227– VoIP Username

Option 227 is used to configure the VoIP user name. The syntax of the option uses encapsulated vendor-specific options. Refer to the example in Section 3.2.2 for more information.

| Option |                         |
|--------|-------------------------|
| 1      | User name 1, e.g. Hewey |
| 2      | User name 2, e.g. Dewey |
| 3      | User name 3, e.g. Newey |
| 4      | User name 4, e.g. Lewey |

#### 3.1.8 Option 228–VoIP Password

Option 228 is defined to configure the VoIP password. The syntax of the option uses encapsulated vendor-specific options. Refer to the example in Section 3.2.2 for more information.

| Option |                          |
|--------|--------------------------|
| 1      | password 1, e.g. secret1 |
| 2      | password 2, e.g. secret2 |
| 3      | password 3, e.g. secret3 |
| 4      | password 4, e.g. secret4 |

# 3.1.9 Option229–VoIP Caller ID

Option 229 is defined to configure the VoIP caller ID. The syntax of the option uses encapsulated vendor-specific options. Refer to the example in Section 3.2.2 for more information.

| Option |                           |
|--------|---------------------------|
| 1      | Caller ID 1, e.g. H. Duck |
| 2      | Caller ID 2, e.g. D. Duck |
| 3      | Caller ID 3, e.g. N. Duck |
| 4      | Caller ID 4, e.g. L. Duck |

# 3.1.10 Option230– VoIP Domain

Option 230 is defined to configure the VoIP domain. The syntax of the option uses encapsulated vendor-specific options. Refer to the example in Section 3.2.2 for more information.

| Option |                                |
|--------|--------------------------------|
| 1      | Domain 1, e.g. sip.example.com |
| 2      | Domain 2, e.g.                 |
|        | sip2.example.com               |

#### 3.1.11 Option 231–VoIP CLIP

Option 231 is defined to configure the VoIP CLIP. The syntax of the option uses encapsulated vendor-specific options. Refer to the example in Section 3.2.2 for more information.

| Option |                             |
|--------|-----------------------------|
| 1      | Line 1 CLIP enable, e.g. on |
| 2      | Line 2 CLIP enable, e.g. on |
| 3      | Line 3 CLIP enable, e.g. on |
| 4      | Line 4 CLIP enable, e.g. on |
| 5      | CLIP type, e.g. "Sweden"    |

#### 3.1.12 Option232–VoIP Dial Plan

Option 232 is defined to configure the dial plan. The syntax of the option is a text string with maximum length of 255 characters.

#### 3.1.13 Option233– VoIP Inter-digit Delay

Option 233 is defined to configure the VoIP inter-digit delay. The syntax of the option is an unsigned integer 8.

| Option |                         |
|--------|-------------------------|
| 1      | User name 1, e.g. Hewey |
| 2      | User name 2, e.g. Dewey |
| 3      | User name 3, e.g. Newey |
| 4      | User name 4, e.g. Lewey |

#### 3.1.14 Option234–VLAN Configuration

Option 234 is defined to configure the management and voice VLAN. The syntax of the option uses encapsulated vendor-specific options. Refer to the example in Section 3.2.2 for more information.

| Option |                         |
|--------|-------------------------|
| 1      | User name 1, e.g. Hewey |
| 2      | User name 2, e.g. Dewey |
| 3      | User name 3, e.g. Newey |
| 4      | User name 4, e.g. Lewey |

# 3.1.15 Option235– Layer 3 QoS Configuration

Option 235 is defined to configure the layer 3 QoS parameters. The syntax of the option is a record of integer.

#### 3.1.16 Option240– SNMP management server

Option 240 is defined to configure the SNMP management server. The syntax of the option is an array of IP address.

#### 3.1.17 Option 241–HDD Management Server

Option 241 is defined for the Home Device Director (HDD) management server. The IP address of the HDD server is specified in this field.

#### 3.1.18 Option242– STUN Server

Option 242 is defined to configure the STUN server. The syntax of this option is an array of IP address.

# **3.2 Configuration on Different Platforms**

#### 3.2.1 Windows

On Windows system, follow the below steps to configure the parameters described in this chapter:

- 1. Go to Windows Administrative Tools.
- 2. Open DHCP.
- 3. Right click Server Options.
- 4. On the Action menu, select Configure Options.
- 5. In the Configuration Options dialog box, click **General** tab.
- 6. In the list of Available Options, select the 043 Vendor Specific Info check box.
- 7. Configure the parameters in the ASCII field.

Figure 3-1 DHCP configuration on Windows

| <b>С</b> ОНСР                                                                                                    |                                                                                                    | _ <b>_</b> N                                                                                          |  |  |
|----------------------------------------------------------------------------------------------------|----------------------------------------------------------------------------------------------------|----------------------------------------------------------------------------------------------------|--|--|
| Action ⊻iew C → E                                                                                                    |                                                                                                    |                                                                                                    |  |  |
| Tree                                                                                                    | Server Options                                                                                                    |                                                                                                    |  |  |
| DHCP<br>Gramgr [127.0.0.1]<br>Constraints for the second second secon | Server Options         2 X           General         Advanced           Available Options         Description           Od2 NTP Servers         Addresses c           Ø 043 Vendor Specific Info         Embedded           O44 WINS/NBNS Servers         NBNS Addr           Ø 045 NetBIOS over TCP/IP NBDD         NetBIOS ov v           Ø des netBIOS over TCP/IP NBDD         NetBIOS ov v           Ø des NetBIOS over TCP/IP NBDD         NetBIOS ov v           Ø des NetBIOS over TCP/IP NBDD         NetBIOS ov v           Ø des NetBIOS over TCP/IP NBDD         NetBIOS ov v           Ø des NetBIOS over TCP/IP NBDD         NetBIOS ov v           Ø des NetBIOS over TCP/IP NBDD         NetBIOS ov v           Ø des NetBIOS over TCP/IP NBDD         NetBIOS ov v           Ø des NetBIOS over TCP/IP NBDD         NetBIOS over V           Ø des NetBIOS over TCP/IP NBDD         NetBIOS over V           Ø des O des AB 53 57 3D 444 4D         SW=DM           Ø des O des AB 51 30 24 45 3D 24 AUD r) I         r) 1           Ø des O des AB 51 30 24 74 B 3D 0A ini; GK=         ini; GK=           Ø des Ø 30 30 31 3B 41 32 3D 32 001; A2=2         0040 30 30 32 3B           Ø des Ø des Ø des Ø des Ø des Ø des Ø des Ø des Ø des Ø des Ø des Ø des Ø des Ø des Ø des Ø des Ø des Ø des Ø des Ø des Ø des Ø des Ø des Ø des Ø des Ø des Ø | ver can assign to DHCP clients. For<br>t gateways (routers), WINS<br>these server options by defining |  |  |

#### 3.2.2 Linux/Unix

On Linux/Unix systems, you must configure the parameters as described in this chapter, in the file /etc/dhcpd.conf. Refer to the sample DHCP configuration file below:

```
# DHCP Server Configuration file.
# see /usr/share/doc/dhcp*/dhcpd.conf.sample
#
Start
                                                          Local
                                                                     Definitions
                                                 of
# vendor-specific option space
# It can be used as control from server, or status from client to server
option space drg;
                                           = text;
option drg.config-filename
                               code 1
option drg.firmware-filename code 2
                                           = text;
option drg.upgrade-methodcode 2- text;option drg.upgrade-methodcode 3= text;auto, http, or tftpoption drg.upgrade-servercode 4endress;option drg.voip-port-controlcode 5endress;option drg.voip-port-statuscode 6endress;option drg.voip-port-statuscode 6endress;
# Production use only
                                             code 7
option drg.mac-address
                                                         = text;
option drg.default-filename code 8
                                           = text;
# CLIP option space
option space clip;
option clip.enable
                                 code 1 = array of boolean;
option clip.type
                                 code 2 = text;
# domain option space
option space domain;
option domain.domain1
                                             code 1 = text;
option domain.domain2
                                             code 2 = text;
option domain.domain3
                                             code 3 = \text{text};
option domain.domain4
                                             code 4 = text;
# callerid option space
option space callerid;
option callerid.name1
                                             code 1 = text;
                                             code 2 = text;
option callerid.name2
option callerid.name3
                                             code 3 = \text{text};
option callerid.name4
                                             code 4 = text;
# username option space
option space username;
                                 code 1 = text;
option username.username1
                                 code 2 = text;
option username.username2
option username.username3
                                 code 3 = text;
option username.username4
                                 code 4 = \text{text};
# password option space
option space password;
option password.password1
                                 code 1 = text;
option password.password2
                                 code 2 = text;
option password.password3
                                 code 3 = \text{text};
option password.password4
                                 code 4 = text;
# line option space
option space line; # Number associated with a line
option line.number1 code 1 = text;
                                code 2 = text;
option line.number2
```

```
option line.number3
                            code 3 = text;
option line.number4
                             code 4 = text;
# config option space
option space config;
option config.server1
                                        code 1 = ip-address;
option config.server2
                                        code 2 = ip-address;
option config.port
                            code 3 = unsigned integer 16;
option config.keepalive
                                        code 4 = unsigned integer 32;
# vlan option space
option space vlan;
option vlan.vlan-mgmt
                                                code 1
                                                               {unsigned
                                                            =
integer 16, unsigned integer 8}; # vid, pri
option vlan.vlan-voip-signalling
                                      code 2 = {unsigned integer 16,}
unsigned integer 8};
option vlan.vlan-voip-media
                                      code 3 = {unsigned integer 16,
unsigned integer 8};
# 13gos option space
option space 13qos;
                                               = unsigned integer &;
= unsigned integer 8;
= unsigned integer 8;
option 13qos.diffserv-mqmt
                                       code 1
option l3qos.diffserv-voip-signalling code 2
option l3qos.diffserv-voip-media
                                       code 3
# Standard options
                            code 7
option log-servers
                                        = array of ip-address;
option vendor-class-identifier code 60 = text;
option client-identifier code 61
                                        = text;
                                        code 66
option tftp-server-name
                                                  = text;
option bootfile-name
                             code 67
                                       = text;
option user-dhcp-class
                                        code 77
                                                  = text;
option sip-server
                             code 120= array of ip-address;
# Packetfront private options
# Server configuration
                                        = array of ip-address;
option snmp-server
                             code 240
                                        = array of ip-address;
option hdd-server
                             code 241
                                        = array of ip-address;
option stun-server
                             code 242
# VLAN configuration
option vlan-mgmt
                              code 234 = encapsulate vlan;
# OoS
option 13gos-mgmt
                             code 235 = encapsulate 13qos;
# HTTP server configuration
option http-server
                             code 224
                                        = {boolean, unsigned integer 16,
unsigned integer 32}; # enable, port, timeout
# VoIP confguration
option voip-config
                             code 225 = array of {ip-address, ip-
address, unsigned integer 16, unsigned integer 32}; # server1, server2,
port, keepalive
                                        code 226 = encapsulate line;
#option voip-line-number
option line-encapsulation
                            code 226
                                        = encapsulate line;
option voip-username
                             code 227
                                       = encapsulate username;
option voip-password
                            code 228
                                      = encapsulate password;
option voip-callerid
                            code 229 = encapsulate callerid;
option voip-domain
                            code 230 = encapsulate domain;
option voip-clipcode 231= encapsulate clip;option voip-dialplancode 232= text; # Maximum of 255 chars
option voip-interdigit-delay code 233
                                        = unsigned integer 8;
```

```
ddns-update-style interim;
ping-check true;
ignore client-updates;
subnet 172.19.33.0 netmask 255.255.255.0 {
 range 172.19.33.71 172.19.33.74;
 max-lease-time 20;
 default-lease-time 20;
 group {
     # Configuration for a specific CPE device
     host 000f5de00037 {
     hardware ethernet 00:0f:5d:e0:00:37;
     option domain-name-servers 172.19.33.147,172.19.33.56;
     option dhcp-parameter-request-list = concat(option dhcp-parameter-
request-list,3A,3B);
     option ntp-server 172.19.33.147;
     option host-name "fthostname";
     option domain-name domain-test;
     option dhcp-renewal-time 3000;
     option dhcp-rebinding-time 300;
     vendor-option-space drg;
     option drg.default-filename "vgw.def";
     option drg.voip-port-control off,off,off;
     option drg.config-filename "auto://172.19.33.70/dummy3.ini";
     option drg.upgrade-method "tftp"; #auto, http or tftp
     option drg.upgrade-server 172.19.33.147;
     option drg.firmware-filename "DMA0121-ALPHA131.r0";
     option http-server on 8080 30; #224
     option voip-config 1.1.1.1 2.2.2.2 16 32, 3.3.3.3 4.4.4.4 16 32;
#225
     option line.number1
                             "111"; #226
     option line.number4
                           "444"; #226
     option username.username1 "u1"; #227
     option username.username2 "u2";
                                    #227
     option password.password1 "p1";
                                    #228
     option password.password2 "p2";
                                    #228
     option callerid.name1 "c1"; #229
     option callerid.name2 "c2"; #229
     option domain.domain1 "d1"; #230
     option domain.domain2 "d2"; #230
     option clip.enable on, off; #231
     option clip.type "Sweden";
                               #231
     option voip-dialplan "xx.#"; #232
     option voip-interdigit-delay 10;
                                      #233
     option vlan.vlan-mgmt 1 1;
                                               #234
     option vlan.vlan-voip-signalling 2 2;
                                               #234
     option vlan.vlan-voip-media 3 3;
                                               #234
     option 13qos.diffserv-mgmt 1;
                                            #235
     option 13qos.diffserv-voip-signalling 2; #235
     option l3qos.diffserv-voip-media 3;
                                            #235
     option snmp-server 1.1.1.1, 2.2.2.2;
                                         #240
     option hdd-server 1.1.1.1, 2.2.2.2;
                                         #241
                                         #242
     option stun-server 1.1.1.1, 2.2.2.2;
     option tftp-server-name "172.19.33.147"; #66
     option bootfile-name "DMA0121-ALPHA131.r0"; #67
  }
  # Special group only used for production sites
 host 00-00-00-00-00 {
   hardware ethernet 00:00:00:00:00;
```

```
next-server 10.0.0.2;
vendor-option-space drg;
option drg.mac-address "000f5de00037";
}
}
}
```

# 4 Configuration using SNMP

This chapter introduces the manageable information in the DRG system. The DRG has an SNMP-agent implemented. An SNMP management station sends SNMP requests to an SNMP-agent and receives and processes SNMP notifications and traps. An SNMP-agent is responding to SNMP requests and generating SNMP traps.

If you have any trouble configuring the DRGs using SNMP, contact the DRG TAC.

# 4.1 The General MIB Tree

The following tree shows the public MIB information structure for SIP releases:

```
+--iso(1)
  +--org(3)
     +--dod(6)
        +--internet(1)
           +--mgmt(2)
             +--mib-2(1)
           +--private(4)
             +--enterprises(1)
                +--packetfront(9303)
                  +--pfMgmt(4)
                      +--pfDrgMib(3)
                      +--pfVoipMib(4)
                      +--serviceHttpServer(5)
                      +--pfDrg100Mib(9)
                      +--pfStunClient(12)
           +--snmpV2(6)
              +--snmpDomain(1)
                +--snmpUDPDomain(1)
              +--snmpModules(3)
                 +--snmpTargetMIB(12)
                 +--snmpNotificationMIB(13)
```

The following tree shows the public MIB information structure for other releases (H.323 and MGCP):

```
+--iso(1)
  +--org(3)
     +--dod(6)
        +--internet(1)
           +--mgmt(2)
            +--mib-2(1)
           +--private(4)
             +--enterprises(1)
                +--packetfront(9303)
                   +--pfMgmt(4)
                      +--pfDrgMib(3)
                      +--pfVoipMib(4)
                      +--serviceHttpServer(5)
                      +--pfDrg100Mib(9)
           +--snmpV2(6)
              +--snmpDomain(1)
                +--snmpUDPDomain(1)
              +--snmpModules(3)
                 +--snmpTargetMIB(12)
                 +--snmpNotificationMIB(13)
```

# 4.2 SNMP MIB-2

MIB-2 defines the management information base for network management of TCP/IP based networks. The sub-layer definitions are extended to IF MIB, IP MIB, SNMPv2 MIB, TCP MIB and UDP MIB respectively.

# 4.2.1 IF MIB

The IF MIB module describes generic objects for network interface sub-layers. The MIB is an updated version of MIB-2's if Table, and incorporates the extensions defined in <u>RFC 1229</u>.

IF MIB is published in <u>RFC 2863</u>.

# 4.2.1.1 Capability Report

- Mib-2 interfaces group
  - **ifTable** is not supported.

#### 4.2.2 IP MIB

The IP MIB describes objects for managing IP and ICMP implementations, but excluding their management of IP routes.

#### 4.2.2.1 Capability Report

- IP group
  - table **ipAdEnt** is not supported
  - 0 variation ipForwarding is not supported

| Variation           | Access    | Description |
|---------------------|-----------|-------------|
| ipAdEntAddr         | read-only | unsupported |
| ipAdEntIfIndex      | read-only | unsupported |
| ipAdEntNetMask      | read-only | unsupported |
| ipAdEntBcastAddr    | read-only | unsupported |
| ipAdEntReasmMaxSize | read-only | unsupported |

- ICMP group
  - o All OIDs are supported

#### 4.2.3 SNMPv2 MIB

The SNMPv2 MIB describes objects for managing SNMPv2 implementations.

#### 4.2.3.1 Capability Report

| ſ | Variation  | Access    | Description                                                |
|---|------------|-----------|------------------------------------------------------------|
| ſ | sysContact | read-only | only read supported, write of this object is not supported |

| sysName                                                | read-only | only read supported, write of this object is not supported |
|--------------------------------------------------------|-----------|------------------------------------------------------------|
| sysLocation                                            | read-only | only read supported, write of this object is not supported |
| sysServices                                            | read-only | unsupported, return a faulty value                         |
| sysORLastChange read-only unsupported, always return 0 |           | unsupported, always return 0                               |
| sysORUpTime                                            | read-only | unsupported, always return 0                               |

#### 4.2.4 TCP MIB

The TCP MIB describes objects for managing TCP implementations.

#### 4.2.4.1 Capability Report

All OIDs are supported.

#### 4.2.5 UDP MIB

The UDP MIB describes objects for managing UDP implementations.

#### 4.2.5.1 Capability Report

All OIDs are supported.

#### 4.2.6 Configuration Examples

#### 4.2.6.1 Print out the value of IF-MIB::ifNumber

```
% snmpget -v 2c -c public <IpAddress> IF-MIB::ifNumber.0
IF-MIB::ifNumber.0 = INTEGER: 2
```

#### 4.2.6.2 Print out the udp table of the DRG

```
% snmpwalk -v 2c -c public <IpAddress> UDP-MIB::udpTable
UDP-MIB::udpLocalAddress.0.0.0.0.0 = IpAddress: 0.0.0.0
UDP-MIB::udpLocalAddress.0.0.0.0.68 = IpAddress: 0.0.0.0
UDP-MIB::udpLocalAddress.0.0.0.0.161 = IpAddress: 0.0.0.0
UDP-MIB::udpLocalAddress.0.0.0.0.162 = IpAddress: 0.0.0.0
UDP-MIB::udpLocalAddress.0.0.0.0.1024 = IpAddress: 0.0.0.0
UDP-MIB::udpLocalAddress.172.19.33.194.520 = IpAddress: 172.19.33.194
UDP-MIB::udpLocalAddress.192.168.1.1.53 = IpAddress: 192.168.1.1
UDP-MIB::udpLocalAddress.192.168.1.1.67 = IpAddress: 192.168.1.1
UDP-MIB::udpLocalAddress.192.168.1.1.520 = IpAddress: 192.168.1.1
UDP-MIB::udpLocalPort.0.0.0.0 = INTEGER: 0
UDP-MIB::udpLocalPort.0.0.0.0.68 = INTEGER: 68
UDP-MIB::udpLocalPort.0.0.0.161 = INTEGER: 161
UDP-MIB::udpLocalPort.0.0.0.162 = INTEGER: 162
UDP-MIB::udpLocalPort.0.0.0.0.1024 = INTEGER: 1024
UDP-MIB::udpLocalPort.172.19.33.194.520 = INTEGER: 520
UDP-MIB::udpLocalPort.192.168.1.1.53 = INTEGER: 53
UDP-MIB::udpLocalPort.192.168.1.1.67 = INTEGER: 67
UDP-MIB::udpLocalPort.192.168.1.1.520 = INTEGER: 520
```

# 4.3 DRG Enterprises MIB

The enterprise MIBs defined to manage DRG 11/22 is introduced as follows. Configuration examples are also given for each enterprise MIB. You can find their detailed definitions in the appendices listed below:

| MIB                    | Appendix |
|------------------------|----------|
| PACKETFRONT-DRG-MIB    | В        |
| PACKETFRONT-DRG100-MIB | С        |
| PACKETFRONT-HTTP-MIB   | D        |
| PACKETFRONT-VOIP-MIB   | E        |
| PACKETFRONT-STUN-MIB   | F        |

Note: The PACKETFRONT-STUN-MIB is only supported in the SIP release.

# 4.3.1 PACKETFRONT-DRG-MIB

#### 4.3.1.1 Capability Report

Only non-supported objects are listed in this section. If an object is fully supported as described in the MIB definition, it is not listed here.

#### • vlanTp

Group **vlanTp** is not supported in this release.

#### • vlanStatic

Group **vlanStatic** is not supported in this release.

#### 4.3.1.2 Configuration Examples

#### 4.3.1.2.1 Example 1: get product information

In this example, some product information is obtained, including the product platform, software or firmware image revision and product MAC address.

1. Get the product platform.

```
% snmpget -v 2c -c public <IpAddress> PACKETFRONT-DRG-
MIB::productPlatform.0
PACKETFRONT-DRG-MIB::productPlatform.0 = STRING: "DRG100"
```

2. Get the software image (main application) revision.

```
% snmpget -v 2c -c public <IpAddress> PACKETFRONT-DRG-
MIB::productSwImageRev.0
PACKETFRONT-DRG-MIB::productSwImageRev.0 = STRING: "DMA0021-R2N01"
```

3. Get the firmware image (downloader) revision.

```
% snmpget -v 2c -c public <IpAddress> PACKETFRONT-DRG-
MIB::productFwImageRev.0
PACKETFRONT-DRG-MIB::productFwImageRev.0 = STRING: "cxc_132_4898-R3B25"
```

4. Get the DRG MAC address.

```
% snmpget -v 2c -c public <IpAddress> PACKETFRONT-DRG-
MIB::productMacAddress.0
PACKETFRONT-DRG-MIB::productMacAddress.0 = STRING: 0:f:5d:fe:7b:55
```

#### 4.3.1.2.2 Example 2: upgrade the software image for the DRG

In this example, the software image file "DMA0022-R2N01.r0" is upgraded from a TFTP server with the IP address "192.168.1.100".

1. Set the TFTP server IP.

```
% snmpset -v 2c -c private <IpAddress> PACKETFRONT-DRG-
MIB::downloadServer.0 = 192.168.1.100
PACKETFRONT-DRG-MIB::downloadServer.0 = STRING: "192.168.1.100"
```

2. Set the software name.

```
% snmpset -v 2c -c private <IpAddress> PACKETFRONT-DRG-
MIB::downloadFile.0 = DMA0022-R2N01.r0
PACKETFRONT-DRG-MIB::downloadFile.0 = STRING: "DMA0022-R2N01.r0"
```

3. Set the upgrading method as TFTP.

```
% snmpset -v 2c -c private <IpAddress> PACKETFRONT-DRG-
MIB::downloadMethod.0 = 1
PACKETFRONT-DRG-MIB::downloadMethod.0 = INTEGER: tftp(1)
```

4. Trigger the start of upgrade.

```
% snmpset -v 2c -c private <IpAddress> PACKETFRONT-DRG-
MIB::downloadAction.0 = 2
PACKETFRONT-DRG-MIB::downloadAction.0 = INTEGER: startDownload(2)
```

#### 4.3.1.2.3 Example 3: upgrade the .INI file for the DRG

In this example, the .INI file "test.ini" is upgraded from a TFTP server with the IP address "192.168.1.100".

1. Set the TFTP server IP.

```
% snmpset -v 2c -c private <IpAddress> PACKETFRONT-DRG-
MIB::downloadServer.0 = 192.168.1.100
PACKETFRONT-DRG-MIB::downloadServer.0 = STRING: "192.168.1.100"
```

2. Set the software name.

```
% snmpset -v 2c -c private <IpAddress> PACKETFRONT-DRG-
MIB::downloadFile.0 = test.ini
PACKETFRONT-DRG-MIB::downloadFile.0 = STRING: "test.ini"
```

3. Set the upgrading method as TFTP.

% snmpset -v 2c -c private <IpAddress> PACKETFRONT-DRG-MIB::downloadMethod.0 = 1 PACKETFRONT-DRG-MIB::downloadMethod.0 = INTEGER: tftp(1)

4. Trigger the start of upgrade.

```
% snmpset -v 2c -c private <IpAddress> PACKETFRONT-DRG-
MIB::downloadAction.0 = 2
PACKETFRONT-DRG-MIB::downloadAction.0 = INTEGER: startDownload(2)
```

4.3.1.2.4 Example 4: add an entry in the VLAN table

In this example, an entry is added in the VLAN table which has the definition as follows:

| VLAN      | 100 |
|-----------|-----|
| Priority  | 3   |
| WAN       | Y   |
| LAN       | Ν   |
| VLAN NAME | v1  |

First, the values in the three port list needs to be calculated. Each bit in the port-lists is calculated based on the table below:

|                 | Y | Ν |
|-----------------|---|---|
| EgressPorts     | 1 | 0 |
| UntaggedPorts   | 0 | 0 |
| UnmodifiedPorts | 0 | 0 |

After being calculated, the port-list is as follows:

|                           | WAN | LAN |                   |        |
|---------------------------|-----|-----|-------------------|--------|
|                           | Y   | Ν   |                   |        |
| vlanStaticEgressPorts     | 1   | 0   | 00 0000 0000 0000 | 0x8000 |
| vlanStaticUntaggedPorts   | 0   | 0   | 00 0000 0000 0000 | 0x0000 |
| vlanStaticUnmodifiedPorts | 0   | 0   | 00 0000 0000 0000 | 0x0000 |

The configuration procedure is as follows:

1. Check the current VLAN table. In this example, it is empty.

```
% snmpwalk -v 2c -c public <IpAddress> PACKETFRONT-DRG-
MIB::vlanStaticTable
PACKETFRONT-DRG-MIB::vlanStaticTable = No Such Instance currently
exists at this OID
```

2. Create a new entry in the VLAN static table.

```
% snmpset -v 2c -c private <IpAddress> PACKETFRONT-DRG-
MIB::vlanStaticRowStatus.1 i 4
PACKETFRONT-DRG-MIB::vlanStaticRowStatus.1 = INTEGER: createAndGo(4)
```

3. Configure the VLAN name.

```
% snmpset -v 2c -c private <IpAddress> PACKETFRONT-DRG-
MIB::vlanStaticName.1 s v1
PACKETFRONT-DRG-MIB::vlanStaticName.1 = STRING: "v1"
```

4. Configure the VLAN ID.

```
% snmpset -v 2c -c private <IpAddress> PACKETFRONT-DRG-
MIB::vlanStaticVlanId.1 i 100
PACKETFRONT-DRG-MIB::vlanStaticVlanId.1 = INTEGER: 100
```

5. Configure the VLAN priority.

```
% snmpset -v 2c -c private <IpAddress> PACKETFRONT-DRG-
MIB::vlanStaticPriority.1 i 3
PACKETFRONT-DRG-MIB::vlanStaticPriority.1 = INTEGER: 3
```

6. Configure the VLAN egress port list.

```
% snmpset -v 2c -c private <IpAddress> PACKETFRONT-DRG-
MIB::vlanStaticEgressPorts.1 x "80"
PACKETFRONT-DRG-MIB::vlanStaticEgressPorts.1 = Hex-STRING: 80
```

7. Save the configuration.

```
% snmpset -v 2c -c private <IpAddress> PACKETFRONT-DRG-
MIB::systemConfigSave.0 i 1
PACKETFRONT-DRG-MIB::systemConfigSave.0 = INTEGER: save(1)
```

8. Verify the configuration.

```
% snmpwalk -v 2c -c public <IpAddress> PACKETFRONT-DRG-
MIB::vlanStaticTable
PACKETFRONT-DRG-MIB::vlanStaticIndex.1 = INTEGER: 1
PACKETFRONT-DRG-MIB::vlanStaticVlanId.1 = INTEGER: 100
PACKETFRONT-DRG-MIB::vlanStaticPriority.1 = INTEGER: 3
PACKETFRONT-DRG-MIB::vlanStaticEgressPorts.1 = Hex-STRING: 80
PACKETFRONT-DRG-MIB::vlanStaticUntaggedPorts.1 = ""
PACKETFRONT-DRG-MIB::vlanStaticUntaggedPorts.1 = ""
PACKETFRONT-DRG-MIB::vlanStaticUnmodifiedPorts.1 = ""
```

4.3.1.2.5 Example 5: modify an entry in the VLAN table

In this example, the VLAN entry added in Example 4 is modified. You are going to

- Change the priority to 5
- Change the membership of LAN to YES

After the modification, the VLAN table should have the following definition:

| VLAN      | 100 |
|-----------|-----|
| Priority  | 5   |
| WAN       | Y   |
| LAN       | Y   |
| VLAN NAME | v1  |

Similarly, you need to calculate the values of port-lists:

|                           | WAN | LAN |                   |        | Need Updates |
|---------------------------|-----|-----|-------------------|--------|--------------|
|                           | Y   | Y   |                   |        |              |
| vlanStaticEgressPorts     | 1   | 1   | 00 0000 0000 0000 | 0xC000 | YES          |
| vlanStaticUntaggedPorts   | 0   | 0   | 00 0000 0000 0000 | 0x0000 | NO           |
| vlanStaticUnmodifiedPorts | 0   | 0   | 00 0000 0000 0000 | 0x0000 | NO           |

The configuration procedure is as follows:

1. Dump contents of existing vlanStaticTable.

```
% snmpwalk -v 2c -c public <IpAddress> PACKETFRONT-DRG-
MIB:vlanStaticTable
PACKETFRONT-DRG-MIB::vlanStaticIndex.1 = INTEGER: 1
PACKETFRONT-DRG-MIB::vlanStaticVlanId.1 = INTEGER: 100
PACKETFRONT-DRG-MIB::vlanStaticPriority.1 = INTEGER: 3
PACKETFRONT-DRG-MIB::vlanStaticEgressPorts.1 = Hex-STRING: 80
PACKETFRONT-DRG-MIB::vlanStaticUntaggedPorts.1 = ""
PACKETFRONT-DRG-MIB::vlanStaticUntaggedPorts.1 = ""
PACKETFRONT-DRG-MIB::vlanStaticUntaggedPorts.1 = ""
```

2. Modify the VLAN priority.

```
% snmpset -v 2c -c private <IpAddress> PACKETFRONT-DRG-
MIB::vlanStaticPriority.1 i 5
PACKETFRONT-DRG-MIB::vlanStaticPriority.1 = INTEGER: 5
```

3. Modify egress port-list.

```
% snmpset -v 2c -c private <IpAddress> PACKETFRONT-DRG-
MIB::vlanStaticEgressPorts.1 x "C0"
PACKETFRONT-DRG-MIB::vlanStaticEgressPorts.1 = Hex-STRING: C0
```

4. Save the modification

```
% snmpset -v 2c -c private <IpAddress> PACKETFRONT-DRG-
MIB::systemConfigSave.0 i 1
PACKETFRONT-DRG-MIB::systemConfigSave.0 = INTEGER: save(1)
```

5. Verify the modification.

```
% snmpwalk -v 2c -c public <IpAddress> PACKETFRONT-DRG-
MIB:vlanStaticTable
PACKETFRONT-DRG-MIB::vlanStaticIndex.1 = INTEGER: 1
PACKETFRONT-DRG-MIB::vlanStaticName.1 = STRING: "v1"
PACKETFRONT-DRG-MIB::vlanStaticVlanId.1 = INTEGER: 100
PACKETFRONT-DRG-MIB::vlanStaticPriority.1 = INTEGER: 5
PACKETFRONT-DRG-MIB::vlanStaticEgressPorts.1 = Hex-STRING: C0
PACKETFRONT-DRG-MIB::vlanStaticUntaggedPorts.1 = ""
PACKETFRONT-DRG-MIB::vlanStaticUntaggedPorts.1 = ""
PACKETFRONT-DRG-MIB::vlanStaticConstaticStaticSt
```

#### 4.3.1.2.6 Example 6: delete an entry from the VLAN table

In this example, the entry that you added and modified in previous examples is deleted. The configuration procedure is as follows:

1. Dump contents of existing vlanStaticTable to get the entry of vlan table entry.

```
% snmpwalk -v 2c -c public <IpAddress> PACKETFRONT-DRG-
MIB:vlanStaticTable
PACKETFRONT-DRG-MIB::vlanStaticIndex.1 = INTEGER: 1
PACKETFRONT-DRG-MIB::vlanStaticVlanId.1 = INTEGER: 100
PACKETFRONT-DRG-MIB::vlanStaticPriority.1 = INTEGER: 5
PACKETFRONT-DRG-MIB::vlanStaticEgressPorts.1 = Hex-STRING: C0
PACKETFRONT-DRG-MIB::vlanStaticUntaggedPorts.1 = ""
PACKETFRONT-DRG-MIB::vlanStaticUntaggedPorts.1 = ""
PACKETFRONT-DRG-MIB::vlanStaticUnmodifiedPorts.1 = ""
```

2. Delete the entry from the VLAN table.

```
% snmpset -v 2c -c private <IpAddress> PACKETFRONT-DRG-
MIB::vlanStaticRowStatus.1 i 6
PACKETFRONT-DRG-MIB::vlanStaticRowStatus.1 = INTEGER: destroy(6)
```

3. Verify the operation.

```
% snmpwalk -v 2c -c public <IpAddress> PACKETFRONT-DRG-
MIB:vlanStaticTable
PACKETFRONT-DRG-MIB::vlanStaticTable = No Such Instance currently
exists at this OID
```

#### 4.3.2 PACKETFRONT-DRG100-MIB

#### 4.3.2.1 Capability Report

selfTest

Object **selfTest** is not supported in this release.

#### 4.3.2.2 Configuration Examples

4.3.2.2.1 Example 1: get port table information

```
% snmpwalk -v 2c -c public <IpAddress> PACKETFRONT-DRG100-
MIB::drg100PortTable
PACKETFRONT-DRG100-MIB::drg100PortIndex.1 = INTEGER: 1
PACKETFRONT-DRG100-MIB::drg100PortIndex.2 = INTEGER: 2
PACKETFRONT-DRG100-MIB::drg100PortName.1 = STRING: "WAN"
PACKETFRONT-DRG100-MIB::drg100PortName.2 = STRING: "LAN1"
```

PACKETFRONT-DRG100-MIB::drg100PortDuplexAdmin.1 = INTEGER: halfDuplex(1) PACKETFRONT-DRG100-MIB::drg100PortDuplexAdmin.2 = INTEGER: halfDuplex(1) PACKETFRONT-DRG100-MIB::drg100PortDuplexStatus.1 = INTEGER: fullDuplex(2) PACKETFRONT-DRG100-MIB::drg100PortDuplexStatus.2 = INTEGER: fullDuplex(2) PACKETFRONT-DRG100-MIB::drg100PortFlowControlAdmin.1 = INTEGER: disabled(2) PACKETFRONT-DRG100-MIB::drg100PortFlowControlAdmin.2 = INTEGER: disabled(2) PACKETFRONT-DRG100-MIB::drg100PortFlowControlStatus.1 = INTEGER: disabled(2) PACKETFRONT-DRG100-MIB::drg100PortFlowControlStatus.2 = INTEGER: disabled(2) PACKETFRONT-DRG100-MIB::drg100PortSpeedAdmin.1 = INTEGER: s100e06(10000000) PACKETFRONT-DRG100-MIB::drg100PortSpeedAdmin.2 = INTEGER: s100e06(10000000) PACKETFRONT-DRG100-MIB::drg100PortVlanId.1 = INTEGER: 0 PACKETFRONT-DRG100-MIB::drg100PortVlanId.2 = INTEGER: 0 PACKETFRONT-DRG100-MIB::drg100PortVlanPriority.1 = INTEGER: 0 PACKETFRONT-DRG100-MIB::drg100PortVlanPriority.2 = INTEGER: 0

PACKETFRONT-DRG100-MIB::drg100PortVlanPriority.2 = No more variables left in this MIB View (It is past the end of the MIB tree)

#### 4.3.3 PACKETFRONT-HTTP-MIB

#### 4.3.3.1 Capability Report

httpPasswordFormat

Object httpPasswordFormat is read-only in this release, writing is not supported.

#### 4.3.3.2 Configuration Examples

4.3.3.2.1 Example 1: Disable/Enable HTTP server

In this example, the HTTP server is disabled at first and then enabled. The configuration procedure is as follows:

1. Read the current status of the HTTP server.

% snmpget -v 2c -c public <IpAddress> PACKETFRONT-HTTP-MIB::httpStatus.0 PACKETFRONT-HTTP-MIB::httpStatus.0 = INTEGER: running(2)

2. Disable the HTTP server.

```
% snmpset -v 2c -c private <IpAddress> PACKETFRONT-HTTP-
MIB::httpAdminStatus.0 i 2
PACKETFRONT-HTTP-MIB::httpAdminStatus.0 = INTEGER: disabled(2)
```

3. Read the current status of the HTTP server.

```
% snmpget -v 2c -c public <IpAddress> PACKETFRONT-HTTP-
MIB::httpStatus.0
PACKETFRONT-HTTP-MIB::httpStatus.0 = INTEGER: stopped(4)
```

4. Enable the HTTP server.

```
% snmpset -v 2c -c private <IpAddress> PACKETFRONT-HTTP-
MIB::httpAdminStatus.0 i 1
PACKETFRONT-HTTP-MIB::httpAdminStatus.0 = INTEGER: enabled(1)
```

#### 4.3.4 PACKETFRONT-VOIP-MIB

#### 4.3.4.1 Capability Report

4.3.4.1.1 Capability Report for SIP Releases

The following common objects are not supported by SIP images:

- voipIfServicesCallForwardBusyEnabled
- voipIfServicesCallForwardBusyNumber
- voipIfServicesCallForwardNoAnswerEnabled
- voipIfServicesCallForwardNoAnswerNumber

The following objects under voipH323Options are not supported by SIP images:

- voipH323SupportFastConnec
- voipH323SupportH245Tunnelling
- voipH323SupportEarlyH245
- voipH323GatekeeperDiscovery
- voipH323SupportAlternateGatekeeper
- voipH323GatekeeperFullRRQEnable
- voipH323GatekeeperIncludeURLID
- voipH323SecurityH235Mode
- voipH323SecurityH235Key
- voipH323SupportMessageWaitingIndicationBlink
- voipH323SupportMessageWaitingIndicationTone
- voipH323CallParkingTable
- voipH323CallParkingEntry
- voipH323CallParkingIndex
- voipH323CallParkingAlertEnable
- voipH323CallParkingNumber

The following objects under voipMGCPOptions are not supported by SIP images:

- voipMGCPServerMode
- voipMGCPMaxRSIPDelay
- voipMGCPSupportPiggyback
- voipMGCPSquelchDTMF

The following objects under voipH248Options are not supported by SIP images:

- voipH248Profile
- voipH248ProfileVersion

# 4.3.4.1.2 Capability Report for H.323 Releases

The following common objects are not supported by H.323 images:

- voipIfAuthPasswd
- voipIfPrimaryServerPort
- voipIfSecondaryServerPort
- voipIfLocalSignalPort
- voipIfSignalTransportProtocol
- voipIfMsgWaitingAccount
- voipCallProgressStutterDial
- voipIfServicesCallForwardBusyEnabled
- voipIfServicesCallForwardBusyNumber
- voipIfServicesCallForwardNoAnswerEnabled
- voipIfServicesCallForwardNoAnswerNumber

The following objects under voipSIPOptions are not supported by H323 images:

- voipSIPSupportPrackMethod
- voipSIPIncludeUserParameter
- voipSIPNotifyKeepAliveEnabled
- voipSIPInviteTimerValue
- voipSIPSessionTimerValue
- voipSIPNotifyTimerValue
- voipSIPInviteIncludeSdp
- voipSIPTelephoneURIEnabled
- voipSIPAnonymousTable
- voipSIPAnonymousEntry
- voipSIPAnonymousLineNumber
- voipSIPAnonymousFromHeaderEnabled
- voipSIPAnonymousToHeaderEnabled
- voipSIPAnonymousProxyRequiresPrivacyEnabled
- voipSIPAnonymousDisplayNameEnabled
- voipSIPFeaturesTable
- voipSIPFeaturesEntry
- voipSIPFeaturesLineNumber
- voipSIPLocalRingingEnabled
- voipSIPMediaDirection
- voipSIPSuspendTimer
- voipSIPPayphoneReversePolarityEnabled
- voipSIPOutOfBandFlashMethod
- voipSIPOutboundProxyAddress
- voipSIPOutboundProxyPort

The following objects under voipMGCPOptions are not supported by H.323 images:

- voipMGCPServerMode
- voipMGCPMaxRSIPDelay
- voipMGCPSupportPiggyback
- voipMGCPSquelchDTMF

The following objects under voipH248Options are not supported by H.323 images:

- voipH248Profile
- voipH248ProfileVersion

## 4.3.4.1.3 Capability Report for MGCP Releases

The following common objects are not supported by MGCP images:

- voipDialTimeout
- voipDialPlan
- voipQuickDialEnabled
- voipCodecKeypadPayloadType
- voipIfAuthPasswd
- voipIfCallerIdEnabled
- voipIfCallerIdName
- voipIfLocalSignalPort
- voipIfSignalTransportProtocol
- voipIfKeepaliveTimeout
- voipIfMsgWaitingAccount
- voipCallProgressStutterDial

The following objects under voipServices are not supported by MGCP images:

- voipServicesHoldPrefix
- voipServicesDropPrefix
- voipServicesFlashPrefix
- voipServicesConfPrefix
- voipServicesConfdropPrefix
- voipServicesCallWaitingOnPrefix
- voipServicesCallWaitingOffPrefix
- voipServicesCallWaitingStatusPrefix

- voipServicesCallTransPrefix
- voipServicesCallTransAttPrefix
- voipServicesCcbsOnPrefix
- voipServicesCcbsOffPrefix
- voipServicesCallForwardUnconditionalOnPrefix
- voipServicesCallForwardUnconditionalOffPrefix
- voipServicesCallForwardBusyOnPrefix
- voipServicesCallForwardBusyOffPrefix
- voipServicesCallForwardNoAnswerOnPrefix
- voipServicesCallForwardNoAnswerOffPrefix
- voipServicesAnonymousCallOnPrefix
- voipServicesAnonymousCallOffPrefix
- voipServicesReturnCallPrefix
- voipServicesCallWaitingDisablePerCallBasisPrefix
- voipServicesPermClirEnablePrefix
- voipServicesPermClirDisablePrefix
- voipServicesdDonotDisturbOnPrefix
- voipServicesdDonotDisturbOffPrefix
- voipIfServicesControlLineNumber
- voipIfServicesControlMode
- voipIfServicesCallWaitingEnabled
- voipIfServices3PartyCallEnabled
- voipIfServicesCallForwardEnabled
- voipIfServicesCallTransferEnabled
- voipIfServicesCcbsDuration
- voipIfServicesCcbsInterval

- voipIfServicesConfCallTransferEnabled
- voipIfServicesClirEnabled
- voipIfServicesCallForwardUnconditionalEnabled
- voipIfServicesCallForwardUnconditionalNumber
- voipIfServicesCallForwardBusyEnabled
- voipIfServicesCallForwardBusyNumber
- voipIfServicesCallForwardNoAnswerEnabled
- voipIfServicesCallForwardNoAnswerNumber

The following objects under voipSIPOptions are not supported by MGCP images:

- voipSIPSupportPrackMethod
- voipSIPIncludeUserParameter
- voipSIPNotifyKeepAliveEnabled
- voipSIPInviteTimerValue
- voipSIPSessionTimerValue
- voipSIPNotifyTimerValue
- voipSIPInviteIncludeSdp
- voipSIPTelephoneURIEnabled
- voipSIPAnonymousTable
- voipSIPAnonymousEntry
- voipSIPAnonymousLineNumber
- voipSIPAnonymousFromHeaderEnabled
- voipSIPAnonymousToHeaderEnabled
- voipSIPAnonymousProxyRequiresPrivacyEnabled
- voipSIPAnonymousDisplayNameEnabled
- voipSIPFeaturesTable
- voipSIPFeaturesEntry

- voipSIPFeaturesLineNumber
- voipSIPLocalRingingEnabled
- voipSIPMediaDirection
- voipSIPSuspendTimer
- voipSIPPayphoneReversePolarityEnabled
- voipSIPOutOfBandFlashMethod
- voipSIPOutboundProxyAddress
- voipSIPOutboundProxyPort

The following objects under voipH323Options are not supported by MGCP images:

- voipH323SupportFastConnec
- voipH323SupportH245Tunnelling
- voipH323SupportEarlyH245
- voipH323GatekeeperDiscovery
- voipH323SupportAlternateGatekeeper
- voipH323GatekeeperFullRRQEnable
- voipH323GatekeeperIncludeURLID
- voipH323SecurityH235Mode
- voipH323SecurityH235Key
- voipH323SupportMessageWaitingIndicationBlink
- voipH323SupportMessageWaitingIndicationTone
- voipH323CallParkingTable
- voipH323CallParkingEntry
- voipH323CallParkingIndex
- voipH323CallParkingAlertEnable
- voipH323CallParkingNumber

The following objects under voipH248Options are not supported by MGCP images:

- voipH248Profile
- voipH248ProfileVersion

#### 4.3.4.2 Configuration Examples

4.3.4.2.1 Configuration Examples for SIP releases

#### 4.3.4.2.1.1 Example 1: Configure telephony information

In this example, the telephone information is configured, including:

- Turn on telephone lines
- Set the primary server address and port
- Set the authentication username
- Set the authentication password
- Set the telephone number
- Set the telephone domain
- Set the caller ID name
- Turn on the CLIP function
- 1. Turn on telephone lines:

```
% snmpset -v 2c -c private <IpAddress> PACKETFRONT-VOIP-
MIB::voipIfAdmin.1 i 1
PACKETFRONT-VOIP-MIB::voipIfAdmin.1 = INTEGER: enabled(1)
```

```
% snmpset -v 2c -c private <IpAddress> PACKETFRONT-VOIP-
MIB::voipIfAdmin.2 i 1
PACKETFRONT-VOIP-MIB::voipIfAdmin.2 = INTEGER: enabled(1)
```

2. Set the primary server address:

```
% snmpset -v 2c -c private <IpAddress> PACKETFRONT-VOIP-
MIB::voipIfPrimaryServerAddress.1 s 10.150.1.5
PACKETFRONT-VOIP-MIB::voipIfPrimaryServerAddress.1 = STRING:
"10.150.1.5"
```

```
% snmpset -v 2c -c private <IpAddress> PACKETFRONT-VOIP-
MIB::voipIfPrimaryServerAddress.2 s 10.150.1.5
PACKETFRONT-VOIP-MIB::voipIfPrimaryServerAddress.2 = STRING:
"10.150.1.5"
```

```
% snmpset -v 2c -c private <IpAddress> PACKETFRONT-VOIP-
MIB::voipIfPrimaryServerPort.1 i 5060
PACKETFRONT-VOIP-MIB::voipIfPrimaryServerPort.1 = INTEGER: 5060
```

```
% snmpset -v 2c -c private <IpAddress> PACKETFRONT-VOIP-
MIB::voipIfPrimaryServerPort.2 i 5060
PACKETFRONT-VOIP-MIB::voipIfPrimaryServerPort.2 = INTEGER: 5060
3. Set the authentication username:
```

```
% snmpset -v 2c -c private <IpAddress> PACKETFRONT-VOIP-
MIB::voipIfAuthUser.1 s 5001
PACKETFRONT-VOIP-MIB::voipIfAuthUser.1 = STRING: "5001"
```

```
% snmpset -v 2c -c private <IpAddress> PACKETFRONT-VOIP-
MIB::voipIfAuthUser.2 s 5002
PACKETFRONT-VOIP-MIB::voipIfAuthUser.2 = STRING: "5002"
```

4. Set the authentication password:

```
% snmpset -v 2c -c private <IpAddress> PACKETFRONT-VOIP-
MIB::voipIfAuthPasswd.1 s 1234
PACKETFRONT-VOIP-MIB::voipIfAuthPasswd.1 = STRING: "1234"
% snmpset -v 2c -c private <IpAddress> PACKETFRONT-VOIP-
MIB::voipIfAuthPasswd.2 s 1234
PACKETFRONT-VOIP-MIB::voipIfAuthPasswd.2 = STRING: "1234"
```

5. Set the telephone number:

```
snmpset -v 2c -c private <IpAddress> PACKETFRONT-VOIP-
MIB::voipIfLineNumber.1 s 5001
PACKETFRONT-VOIP-MIB::voipIfLineNumber.1 = STRING: "5001"
```

```
snmpset -v 2c -c private <IpAddress> PACKETFRONT-VOIP-
MIB::voipIfLineNumber.2 s 5002
PACKETFRONT-VOIP-MIB::voipIfLineNumber.2 = STRING: "5002"
```

6. Set the telephone domain:

```
% snmpset -v 2c -c private <IpAddress> PACKETFRONT-VOIP-
MIB::voipIfDomain.1 s 10.150.1.5
PACKETFRONT-VOIP-MIB::voipIfDomain.1 = STRING: "10.150.1.5"
```

```
% snmpset -v 2c -c private <IpAddress> PACKETFRONT-VOIP-
MIB::voipIfDomain.2 s 10.150.1.5
PACKETFRONT-VOIP-MIB::voipIfDomain.2 = STRING: "10.150.1.5"
```

7. Set the caller ID name:

```
% snmpset -v 2c -c private <IpAddress> PACKETFRONT-VOIP-
MIB::voipIfCallerIdName.1 s 5001
PACKETFRONT-VOIP-MIB::voipIfCallerIdName.1 = STRING: "5001"
```

```
% snmpset -v 2c -c private <IpAddress> PACKETFRONT-VOIP-
MIB::voipIfCallerIdName.2 s 5002
PACKETFRONT-VOIP-MIB::voipIfCallerIdName.2 = STRING: "5002"
```

8. Turn on the CLIP function:

```
% snmpset -v 2c -c private <IpAddress> PACKETFRONT-VOIP-
MIB::voipIfCallerIdEnabled.1 i 1
PACKETFRONT-VOIP-MIB::voipIfCallerIdEnabled.1 = INTEGER: enabled(1)
```

```
% snmpset -v 2c -c private <IpAddress> PACKETFRONT-VOIP-
MIB::voipIfCallerIdEnabled.2 i 1
PACKETFRONT-VOIP-MIB::voipIfCallerIdEnabled.2 = INTEGER: enabled(1)
```

#### 9. Save and restart:

```
% snmpset -v 2c -c private <IpAddress> PACKETFRONT-DRG-
MIB::systemConfigSave.0 i 1
PACKETFRONT-DRG-MIB::systemConfigSave.0 = INTEGER: save(1)
% snmpset -v 2c -c private <IpAddress> PACKETFRONT-DRG-
MIB::systemConfigRestartControl.0 i 2
PACKETFRONT-DRG-MIB::systemConfigRestartControl.0 = INTEGER:
restartNow(2)
```

#### 4.3.4.2.1.2 Example 2: Get the prefixes of VoIP services

In this example, the prefixes of VoIP services are obtained.

1. Get the prefixes of VoIP services:

```
%snmpwalk -v 2c -c public <IpAddress> PACKETFRONT-VOIP-
MIB::voipServicesPrefix
PACKETFRONT-VOIP-MIB::voipServicesHoldPrefix.0 = STRING: "f0"
PACKETFRONT-VOIP-MIB::voipServicesDropPrefix.0 = STRING: "f1"
PACKETFRONT-VOIP-MIB::voipServicesFlashPrefix.0 = STRING: "f2"
PACKETFRONT-VOIP-MIB::voipServicesConfPrefix.0 = STRING: "f3"
PACKETFRONT-VOIP-MIB::voipServicesConfdropPrefix.0 = STRING: "f5"
PACKETFRONT-VOIP-MIB::voipServicesCallWaitingOnPrefix.0 = STRING: "*43#"
PACKETFRONT-VOIP-MIB::voipServicesCallWaitingOffPrefix.0 = STRING: "#43#"
PACKETFRONT-VOIP-MIB::voipServicesCallWaitingStatusPrefix.0 = STRING: "*#43#"
PACKETFRONT-VOIP-MIB::voipServicesCallTransPrefix.0 = STRING: "f4"
PACKETFRONT-VOIP-MIB::voipServicesCallTransAttPrefix.0 = STRING: "*97"
PACKETFRONT-VOIP-MIB::voipServicesCcbsOnPrefix.0 = STRING: "5"
PACKETFRONT-VOIP-MIB::voipServicesCcbsOffPrefix.0 = STRING: "#37#"
PACKETFRONT-VOIP-MIB::voipServicesCallForwardUnconditionalOnPrefix.0 =
STRING: "*21*"
PACKETFRONT-VOIP-MIB::voipServicesCallForwardUnconditionalOffPrefix.0 =
STRING: "#21#"
PACKETFRONT-VOIP-MIB::voipServicesCallForwardBusyOnPrefix.0 = STRING: "*22*"
PACKETFRONT-VOIP-MIB::voipServicesCallForwardBusyOffPrefix.0 = STRING: "#22#"
PACKETFRONT-VOIP-MIB::voipServicesCallForwardNoAnswerOnPrefix.0 = STRING: "*23*"
PACKETFRONT-VOIP-MIB::voipServicesCallForwardNoAnswerOffPrefix.0 = STRING: "#23#"
PACKETFRONT-VOIP-MIB::voipServicesAnonymousCallOnPrefix.0 = STRING: "OFF"
PACKETFRONT-VOIP-MIB::voipServicesAnonymousCallOffPrefix.0 = STRING: "OFF"
PACKETFRONT-VOIP-MIB::voipServicesReturnCallPrefix.0 = STRING: "OFF"
PACKETFRONT-VOIP-MIB::voipServicesCallWaitingDisablePerCallBasisPrefix.0
= STRING: "OFF"
PACKETFRONT-VOIP-MIB::voipServicesPermClirOnPrefix.0 = STRING: "OFF"
PACKETFRONT-VOIP-MIB::voipServicesPermClirOffPrefix.0 = STRING: "OFF"
PACKETFRONT-VOIP-MIB::voipServicesDonotDisturbOnPrefix.0 = STRING: "OFF"
PACKETFRONT-VOIP-MIB::voipServicesDonotDisturbOffPrefix.0 = STRING: "OFF"
```

#### 4.3.4.2.1.3 Example 3: Change the prefixes for CLIR service and enable anonymous for SIP From header

In this example, the prefixes for CLIR service are configured, including:

- The prefix for turning on permanent CLIR
- The prefix for turning off permanent CLIR

- The prefix for turning on CLIR on per call basis
- The prefix for turning off CLIR on per call basis

Next, anonymous for SIP From header is enabled. To do this:

1. Set the prefix for turning on permanent CLIR:

```
% snmpset -v 2c -c private <IpAddress> PACKETFRONT-VOIP-
MIB::voipServicesPermClirOnPrefix.0 s *67
PACKETFRONT-VOIP-MIB::voipServicesPermClirOnPrefix.0 = STRING: "*67"
```

2. Set the prefix for turning off permanent CLIR:

```
% snmpset -v 2c -c private <IpAddress> PACKETFRONT-VOIP-
MIB::voipServicesPermClirOffPrefix.0 s *68
PACKETFRONT-VOIP-MIB::voipServicesPermClirOffPrefix.0 = STRING: "*68"
```

3. Set the prefix for turning on CLIR on per call basis:

```
% snmpset -v 2c -c private <IpAddress> PACKETFRONT-VOIP-
MIB::voipServicesAnonymousCallOnPrefix.0 s *31#
PACKETFRONT-VOIP-MIB::voipServicesAnonymousCallOnPrefix.0 = STRING:
"*31#"
```

4. Set the prefix for turning off CLIR on per call basis:

```
% snmpset -v 2c -c private <IpAddress> PACKETFRONT-VOIP-
MIB::voipServicesAnonymousCallOffPrefix.0 s *82
PACKETFRONT-VOIP-MIB::voipServicesAnonymousCallOffPrefix.0 = STRING:
"*82"
```

5. Enable anonymous for the SIP From header:

```
% snmpset -v 2c -c private <IpAddress> PACKETFRONT-VOIP-
MIB::voipSIPAnonymousFromHeaderEnabled.1 i 1
PACKETFRONT-VOIP-MIB::voipSIPAnonymousFromHeaderEnabled.1 = INTEGER:
true(1)
```

```
% snmpset -v 2c -c private <IpAddress> PACKETFRONT-VOIP-
MIB::voipSIPAnonymousFromHeaderEnabled.2 i 1
PACKETFRONT-VOIP-MIB::voipSIPAnonymousFromHeaderEnabled.2 = INTEGER:
true(1)
```

#### 6. Save and restart:

```
% snmpset -v 2c -c private <IpAddress> PACKETFRONT-DRG-
MIB::systemConfigSave.0 i 1
PACKETFRONT-DRG-MIB::systemConfigSave.0 = INTEGER: save(1)
```

```
% snmpset -v 2c -c private <IpAddress> PACKETFRONT-DRG-
MIB::systemConfigRestartControl.0 i 2
PACKETFRONT-DRG-MIB::systemConfigRestartControl.0 = INTEGER:
restartNow(2)
```

#### 4.3.4.2.2 Configuration Example for H.323 releases

#### 4.3.4.2.2.1 Example 1: Configure telephony information

In this example, the telephone information is configured, including:

- Turn on telephone lines
- Set the primary server address
- Set the H.323 alias
- Set the telephone number
- Set the caller ID name
- Turn on the CLIP function
- 1. Turn on the telephone line:

```
% snmpset -v 2c -c private <IpAddress> PACKETFRONT-VOIP-
MIB::voipIfAdmin.1 i 1
PACKETFRONT-VOIP-MIB::voipIfAdmin.1 = INTEGER: enabled(1)
```

```
% snmpset -v 2c -c private <IpAddress> PACKETFRONT-VOIP-
MIB::voipIfAdmin.2 i 1
PACKETFRONT-VOIP-MIB::voipIfAdmin.2 = INTEGER: enabled(1)
```

2. Set the primary server address and port:

```
% snmpset -v 2c -c private <IpAddress> PACKETFRONT-VOIP-
MIB::voipIfPrimaryServerAddress.1 s 10.150.1.5
PACKETFRONT-VOIP-MIB::voipIfPrimaryServerAddress.1 = STRING:
"10.150.1.5"
```

```
% snmpset -v 2c -c private <IpAddress> PACKETFRONT-VOIP-
MIB::voipIfPrimaryServerAddress.2 s 10.150.1.5
PACKETFRONT-VOIP-MIB::voipIfPrimaryServerAddress.2 = STRING:
"10.150.1.5
```

3. Set the H.323 alias:

```
% snmpset -v 2c -c private <IpAddress> PACKETFRONT-VOIP-
MIB::voipIfAuthUser.1 s 5001
PACKETFRONT-VOIP-MIB::voipIfAuthUser.1 = STRING: "5001"
```

```
% snmpset -v 2c -c private <IpAddress> PACKETFRONT-VOIP-
MIB::voipIfAuthUser.2 s 5002
PACKETFRONT-VOIP-MIB::voipIfAuthUser.2 = STRING: "5002"
```

4. Set the telephone number:

```
snmpset -v 2c -c private <IpAddress> PACKETFRONT-VOIP-
MIB::voipIfLineNumber.1 s 5001
PACKETFRONT-VOIP-MIB::voipIfLineNumber.1 = STRING: "5001"
```

```
snmpset -v 2c -c private <IpAddress> PACKETFRONT-VOIP-
MIB::voipIfLineNumber.2 s 5002
PACKETFRONT-VOIP-MIB::voipIfLineNumber.2 = STRING: "5002"
5. Set the caller ID name:
% snmpset -v 2c -c private <IpAddress> PACKETFRONT-VOIP-
MIB::voipIfCallerIdName.1 s 5001
PACKETFRONT-VOIP-MIB::voipIfCallerIdName.1 = STRING: "5001"
% snmpset -v 2c -c private <IpAddress> PACKETFRONT-VOIP-
MIB::voipIfCallerIdName.2 s 5002
PACKETFRONT-VOIP-MIB::voipIfCallerIdName.2 = STRING: "5002"
6. Turn on the CLIP function:
% snmpset -v 2c -c private <IpAddress> PACKETFRONT-VOIP-
MIB::voipIfCallerIdEnabled.1 i 1
PACKETFRONT-VOIP-MIB::voipIfCallerIdEnabled.1 = INTEGER: enabled(1)
% snmpset -v 2c -c private <IpAddress> PACKETFRONT-VOIP-
MIB::voipIfCallerIdEnabled.2 i 1
PACKETFRONT-VOIP-MIB::voipIfCallerIdEnabled.2 = INTEGER: enabled(1)
7. Save and restart:
% snmpset -v 2c -c private <IpAddress> PACKETFRONT-DRG-
MIB::systemConfigSave.0 i 1
PACKETFRONT-DRG-MIB::systemConfigSave.0 = INTEGER: save(1)
% snmpset -v 2c -c private <IpAddress> PACKETFRONT-DRG-
MIB::systemConfigRestartControl.0 i 2
PACKETFRONT-DRG-MIB::systemConfigRestartControl.0 = INTEGER:
```

```
restartNow(2)
```

#### *4.3.4.2.3 Configuration Examples for MGCP releases*

#### 4.3.4.2.3.1 Example 1: Configure telephony information

In this example, the telephone information is configured, including:

- Turn on telephone lines
- Set the server address and port
- Set the domain name
- Set the maximum delay before RSIP
- Set the line name
- 1. Turn on telephone lines:

```
% snmpset -v 2c -c private <IpAddress> PACKETFRONT-VOIP-
MIB::voipIfAdmin.1 i 1
PACKETFRONT-VOIP-MIB::voipIfAdmin.1 = INTEGER: enabled(1)
```

```
% snmpset -v 2c -c private <IpAddress> PACKETFRONT-VOIP-
MIB::voipIfAdmin.2 i 1
PACKETFRONT-VOIP-MIB::voipIfAdmin.2 = INTEGER: enabled(1)
```

2. Set the server address and port:

Note that the objects voipIfPrimaryServerAddress and voipIfPrimaryServerPort are common for all telephone lines of DRG. Setting the objects for any one of the line is sufficient.

```
% snmpset -v 2c -c private <IpAddress> PACKETFRONT-VOIP-
MIB::voipIfPrimaryServerAddress.1 s 10.150.1.5
PACKETFRONT-VOIP-MIB::voipIfPrimaryServerAddress.1 = STRING:
"10.150.1.5"
% snmpset -v 2c -c private <IpAddress> PACKETFRONT-VOIP-
MIB::voipIfPrimaryServerPort.1 i 2427
PACKETFRONT-VOIP-MIB::voipIfPrimaryServerPort.1 = INTEGER: 2427
```

3. Set the domain name:

Note that the object voipIfDomain is common for all telephone lines of DRG. Setting the object for any one of the line is sufficient.

```
% snmpset -v 2c -c private <IpAddress> PACKETFRONT-VOIP-
MIB::voipIfDomain.1 s drg1001
PACKETFRONT-VOIP-MIB::voipIfDomain.1 = STRING: "drg1001"
```

4. Set the maximum delay before RSIP:

```
% snmpset -v 2c -c private <IpAddress> PACKETFRONT-VOIP-
MIB::voipMGCPMaxRSIPDelay.0 i 6
PACKETFRONT-VOIP-MIB::voipMGCPMaxRSIPDelay.0 = INTEGER: 6 seconds
```

5. Set the line name:

```
% snmpset -v 2c -c private <IpAddress> PACKETFRONT-VOIP-
MIB::voipIfAuthUser.1 s aaln/1
PACKETFRONT-VOIP-MIB::voipIfAuthUser.1 = STRING: "aaln/1"
```

```
% snmpset -v 2c -c private <IpAddress> PACKETFRONT-VOIP-
MIB::voipIfAuthUser.2 s aaln/2
PACKETFRONT-VOIP-MIB::voipIfAuthUser.2 = STRING: "aaln/2"
```

6. Save and restart:

```
% snmpset -v 2c -c private <IpAddress> PACKETFRONT-DRG-
MIB::systemConfigSave.0 i 1
PACKETFRONT-DRG-MIB::systemConfigSave.0 = INTEGER: save(1)
% snmpset -v 2c -c private <IpAddress> PACKETFRONT-DRG-
MIB::guatemConfigRegtartControl 0 i 2
```

```
MIB::systemConfigRestartControl.0 i 2
PACKETFRONT-DRG-MIB::systemConfigRestartControl.0 = INTEGER:
restartNow(2)
```

#### 4.3.4.2.3.2 Example 2: Configure MGCP capability

In this example, the MGCP server mode is configured.

1. Configure the MGCP server mode:

```
% snmpset -v 2c -c private <IpAddress> PACKETFRONT-VOIP-
MIB::voipMGCPServerMode.0 b '1,2'
PACKETFRONT-VOIP-MIB::voipMGCPServerMode.0 = BITS: 60 ietf10(1) ncs10(2)
```

#### 2. Save and restart:

```
% snmpset -v 2c -c private <IpAddress> PACKETFRONT-DRG-
MIB::systemConfigSave.0 i 1
PACKETFRONT-DRG-MIB::systemConfigSave.0 = INTEGER: save(1)
```

```
% snmpset -v 2c -c private <IpAddress> PACKETFRONT-DRG-
MIB::systemConfigRestartControl.0 i 2
PACKETFRONT-DRG-MIB::systemConfigRestartControl.0 = INTEGER:
restartNow(2)
```

#### 4.3.5 PACKETFRONT-STUN-MIB

#### 4.3.5.1 Capability Report

The following OIDs are not supported:

- stunServerPort.2
- stunServerPort.3
- stunServerPort.4

**Note:** The PACKETFRONT-STUN-MIB is only supported by SIP applications.

#### 4.3.5.2 Configuration Examples

#### 4.3.5.2.1 Example 1: Get the STUN client status information

In this example, the STUN client status information is obtained, including:

- The STUN client running status.
- The STUN client NAT type.
- The STUN client external IP address.
- 1. Get the STUN client status by snmpwalk

```
% snmpwalk -v 2c -c public <IpAddress> PACKETFRONT-STUN-
MIB::stunClientStatus
PACKETFRONT-STUN-MIB::stunClientState.0 = INTEGER: stopped(2)
PACKETFRONT-STUN-MIB::stunClientNatType.0 = INTEGER: none(3)
PACKETFRONT-STUN-MIB::stunClientExternalIpAddress.0 = IpAddress:
0.0.0.0
PACKETFRONT-STUN-MIB::stunClientExternalIpAddress.0 = No more variables
left in this MIB View (It is past the end of the MIB tree)
```

#### 4.3.5.2.2 Example 2: Get the STUN server configuration

In this example, the STUN server configuration is obtained. Four STUN servers can be configured. The second STUN server is configured as "stun.42networks.net" by default. All the four STUN servers share the port configured for the first STUN server (stunServerPort.1).

1. Get the STUN server configuration

```
% snmpwalk -v 2c -c public <IpAddress> PACKETFRONT-STUN-
MIB::stunServerTable
PACKETFRONT-STUN-MIB::stunServerAddress.1 = ""
PACKETFRONT-STUN-MIB::stunServerAddress.2 = STRING:
"stun.42networks.net"
PACKETFRONT-STUN-MIB::stunServerAddress.3 = ""
PACKETFRONT-STUN-MIB::stunServerAddress.4 = ""
PACKETFRONT-STUN-MIB::stunServerPort.1 = INTEGER: 3478
PACKETFRONT-STUN-MIB::stunServerPort.2 = INTEGER: 0
PACKETFRONT-STUN-MIB::stunServerPort.3 = INTEGER: 0
PACKETFRONT-STUN-MIB::stunServerPort.4 = INTEGER: 0
```

4.3.5.2.3 Example 3: Turn on STUN and configure the first STUN server

In this example, STUN function is turned on and the first STUN server is configured.

1. Turn on STUN

```
% snmpset -v 2c -c private <IpAddress> PACKETFRONT-STUN-
MIB::stunAdminStatus.0 i 1
PACKETFRONT-STUN-MIB::stunAdminStatus.0 = INTEGER: enabled(1)
```

2. Configure the first STUN server

```
% snmpset -v 2c -c private <IpAddress> PACKETFRONT-STUN-
MIB::stunServerAddress.1 s 172.19.33.15
PACKETFRONT-STUN-MIB::stunServerAddress.1 = STRING: "172.19.33.15"
```

3. Save and restart

```
% snmpset -v 2c -c private <IpAddress> PACKETFRONT-DRG-
MIB::systemConfigSave.0 i 1
PACKETFRONT-DRG-MIB::systemConfigSave.0 = INTEGER: save(1)
```

```
% snmpset -v 2c -c private <IpAddress> PACKETFRONT-DRG-
MIB::systemConfigRestartControl.0 i 2
PACKETFRONT-DRG-MIB::systemConfigRestartControl.0 = INTEGER:
restartNow(2)
```

# **5** Configuration using HDD

DRGs can be managed with Home Device Director (HDD) using the Configuration and Distribution Server Protocol (CDSP). The CDSP version 2 is supported in R2N.

Before the HDD can operate in the DRG service domain, the operator must make sure that all DRGs in the domain can find the HDD server. This can be done by presetting the HDD IP address parameter in each DRG device, or by utilizing the server discovery facility based on the DHCP options.

The DRG then will contact HDD and give control to HDD. For detailed information on how to use HDD to configure DRGs, refer to the *HDD User Guide*.

# 6 Configuration using PFDP

The DRG 11/22 supports PacketFront Device Protocol (PFDP) version 1.1.9. Every 60 seconds, the DRG provides the following statistic information to BECS via the ASR:

- System info
- Port info
- Port statistics
- Port info multicast

You can configure the DRG 11/22 with following parameters via PFDP. For information on how to configure those parameters, refer to the *iBOS Command Reference*.

- 1) Supported status/statistics via PFDP
  - a) SysInfo QTLV
    - Product Name
    - Software version
    - Product serial number
  - b) PortInfo QTLV
    - Port state (up/down, speed and duplex, subject to hardware limitations)
    - List of MAC addresses of attached end stations
- 2) Supported query and configurations via PFDP
  - a) PortMacRequest QTLV
    - Find out what port a given MAC address resides on
  - b) PortConfig/PortConfigStatus QTLVs
    - Speed and duplex
    - Default port QoS priority
  - c) Reboot QTLV

# **7** Configuration using the Web GUI

The following sections describe the configuration settings available in the Web Configuration Server when logging in as operator.

**WARNING!** If invalid values are entered, the connection to the DRG 11/22 may be lost. In that case, a factory default procedure must be performed. Please refer to section 7.1 for information about how to reset the DRG 11/22.

The configuration pages include settings to change how the DRG 11/22 operates in a network. You can either choose to use a DHCP server that automatically supplies the DRG 11/22 with an IP address, or you can use a fixed IP address. If a fixed IP address is used, the DRG 11/22 network configuration must be done manually.

The DRG 11/22 is equipped with two Ethernet ports: the Wide Area Network (WAN) access port and the Local Area Network (LAN) port. The WAN port is connected to an external network (Internet) and the LAN port is connected to a single computer or to a local network.

## 7.1 Accessing the Web Configuration Server

Follow the steps below to access the Web Configuration Server:

- 1. Connect the DRG 11/22 to the network using the WAN port.
- 2. If a DHCP server is used, the DRG 11/22 will by default request an IP address during power up.
- 3. If a fixed IP address will be used, proceed as the steps below.
- 4. Click the Reset button on the back of the DRG 11/22 and keep the Reset button pressed for more than 10 seconds.
- 5. Make sure that the DRG 11/22 reboots when releasing the Reset button (LEDs on the DRG 11/22 will flash).
- 6. After this sequence the DRG 11/22 will be in "factory default" status and has the IP-address 192.168.254.254 and subnet mask 255.255.255.0.
- 7. Open a web browser (Internet Explorer 6.0 or advanced).

**NOTE!** Make sure to disable caching of web pages and enable cookies in your web browser.

8. Enter the IP address of the DRG 11/22 in the address field.

The login GUI appears on the screen. There are two different login usernames: operator and admin (lower case). The user operator is able to browse all configuration pages of the DRG 11/22. The user admin can only browse pages with general information about the DRG 11/22. In default mode, the operator can only login from WAN; the admin can only login from LAN. The access mode can be configured on the "Security" page.

The *operator* default password is DRGPASS (upper case).

The *admin* default password should be blank.

#### Figure 7-1 DRG login

| Username: | ]     |
|-----------|-------|
| Password: | ]     |
|           | Login |

The Web Configuration Server main view appears on the screen. The left panel consists of a number of links to pages with configuration or status information. The following sections will present the details of the DRG 11/22 configuration.

## 7.2 Product Info

The Product info page provides an overview of the DRG 11/22. If you have to contact the help desk, provide the "Downloader revision" and the "Main software revision".

## Figure 7-2 Product info

DRG Digital Residential Gateway

# Web Configuration Pages

| lome      | Home                        | Home               |  |
|-----------|-----------------------------|--------------------|--|
| AN .      |                             |                    |  |
| AN        | Product info                |                    |  |
| VLAN      |                             |                    |  |
| lonhono   | Name:                       | DRG-22             |  |
| repriorie | Mac address:                | 00:0f:5d:fe:7b:57  |  |
| Bystem    | Serial number:              | 05050152           |  |
| pgrade    | Product number:             | 08270510000        |  |
| Restart   | Product revision:           | R2C                |  |
|           | Production week:            | 04w19              |  |
| Logout    | Default configuration:      | R2C                |  |
|           | Downloader revision:        | cxc_132_4888-R2A35 |  |
|           | Reported download status:   | 0×1                |  |
|           | Main software revision:     | DMA0021-R2N01      |  |
|           | Operator defaults revision: | -File not found-   |  |

# 7.3 WAN Settings

## 7.3.1 WAN Status

The WAN Status page shows the current status of the WAN-side of the DRG 11/22 including the interface status and networks settings.

## Figure 7-3 WAN status

```
DRG
Digital Residential Gateway
```

# Web Configuration Pages

| Home                                                               | WAN Status WA                                                                                                    | N Configuration PPPoE                                                                                                    |
|--------------------------------------------------------------------|----------------------------------------------------------------------------------------------------|----------------------------------------------------------------------------------------------------|
| WAN<br>LAN                                                         | WAN Status                                                                                                    |                                                                                                    |
| LAN<br>VLAN<br>Telephone<br>System<br>Upgrade<br>Restart<br>Logout | Interface Status<br>Enabled:<br>Service:<br>Bridge Status:<br>Protocol:<br>Interface Status:<br>Network Settings<br>Identity:<br>Dynamic IP Assignm<br>IP Address:<br>MAC Address:<br>Subnet Mask:<br>Default Gateway:<br>DNS Address:<br>Hostname:<br>Domain Name: | Yes<br>Bridged<br>Forwarding<br>Ethernet<br>Up<br>00:0f:5d:fe:7b:57<br>YES (via DHCP)<br>172.19.36.205<br>00:0f:5d:fe:7b:57<br>255.255.254.0<br>172.19.36.1<br>172.19.36.2<br>Not set<br>int.packetfront.com |
|                                                                    | VLAN Tag:<br>Priority Tag:<br>Broadcast limit:<br>Multicast limit:                                                                                                    | Not set<br>Not set<br>100% (of connection bitrate)<br>100% (of connection bitrate)                                                                                                    |

## 7.3.2 WAN Configuration

The WAN Configuration page includes settings for the WAN port.

## Figure 7-4 WAN configuration

| DRG<br>Digital Residential Gateway | Web | Configuration | Pages |
|------------------------------------|-----|---------------|-------|
|------------------------------------|-----|---------------|-------|

| Home                                   | WAN Status WAN                                                                                     | Configuration                                     | PPPoE |
|----------------------------------------|----------------------------------------------------------------------------------------------------|---------------------------------------------------|-------|
| WAN<br>LAN                             | WAN Configurat                                                                                     | ion                                               |       |
| VLAN<br>Telephone                      | Device Operating Mod                                                                               | e: Bridge 🔽                                       |       |
| System<br>Upgrade<br>Restart<br>Logout | Obtain WAN config<br>Client identity     Standard     Custom:     Vendor ID:     Specify static WA | guration using DHCP                               |       |
|                                        | IP Address:<br>Subnet Mask:<br>Default Gateway:<br>DNS Address:<br>Hostname:<br>Domain Name:       | 192.168.254.254<br>255.255.255.0<br>192.168.254.1 |       |

The following table gives a detailed description of each value that can be configured on the WAN Configuration page:

| Function                               | Description                                                                                                    |
|----------------------------------------|----------------------------------------------------------------------------------------------------|
| Device Operating Mode                  | Select whether the DRG 11/22 will be working in "Bridge" or "Router" mode.                                                                                                    |
| Obtain WAN configuration<br>using DHCP | If selected, the IP Address, Subnet Mask, Default Gateway and DNS<br>Address will be provided via DHCP.                                                                               |
| Client Identity                        | Specify the unique identifier of the DHCP clients. The "Standard" (default) value is based on the MAC address. The "Custom" parameter is a string of hexadecimal values, e.g. 000123. |
| Vendor ID                              | The identifier of vendor information to the DHCP server. The parameter is an ASCII-string, e.g. "DRG 11/22".                                                                          |
| Specify static WAN configuration       | If selected, the IP Address, Subnet Mask, Default Gateway, DNS Address,<br>Host Name and Domain Name should be manually configured.                                                   |
| IP Address                             | Enter the IP-address of the DRG.                                                                                                    |
| Subnet Mask                            | Enter the subnet mask of the DRG.                                                                                                    |
| Default Gateway                        | Enter the IP-address of the default gateway.                                                                                                    |

| Function    | Description                                                                                                    |
|-------------|----------------------------------------------------------------------------------------------------|
| DNS Address | Enter the IP-address of the DNS server.                                                                                                    |
|             | <b>NOTE</b> ! If a DNS address is specified without the DNS server reachable in the network, the DRG will try to reach a DNS for 90 seconds. During this time, the DRG would appear "dead" from the point of view of a DRG HDD, but it will start up normally later. |
| Hostname    | Hostname for client                                                                                                    |
| Domain Name | Domain name for client resolution                                                                                                    |

To make the settings or changes take effect, click **OK** and restart the DRG 11/22.

### 7.3.3 PPPoE Configuration

The WAN PPPoE Configuration page includes settings to use PPPoE (Point-to-Point Protocol over Ethernet).

Figure 7-5 WAN PPPoE configuration

| DRG<br>Digital Residential Gateway                                  | Web Configuration Pages                                                                         |
|---------------------------------------------------------------------|-------------------------------------------------------------------------------------------------|
| Home<br><b>WAN</b><br>LAN<br>VLAN<br>Telephone<br>System<br>Ungrade | WAN Status WAN Configuration   WAN PPPoE Configuration   Enable PPPoE:   No   Authentication    |
| Restart<br>Logout                                                   | Username:<br>Password:<br>Settings                                                              |
|                                                                     | Idle Timeout: minutes<br>Echo Timeout: 10 seconds<br>Echo Count: 3<br>Service Name:<br>AC Name: |

The following table gives a detailed description of each value that can be configured on the PPPoE Configuration page:

| Function                | Description                                                                             |
|-------------------------|-----------------------------------------------------------------------------------------|
| Enable PPPoE            | Select Yes to use PPPoE or No to stop.                                                  |
| Authentication Username | Insert the username provided by the service provider.                                   |
| Authentication Password | Insert the password provided by the service provider.                                   |
| Idle Timeout (minutes)  | Idle timeout before PPP connection is closed due to inactivity                          |
| Echo Timeout (seconds)  | Duration between PPP echo requests sent to the server                                   |
| Echo count              | The number of unanswered PPP echo requests allowed before the PPP connection is closed. |
| Service Name            | Given name of the PPPoE service.                                                        |
| AC Name                 | Given PPPoE AC (Access Concentrator) name.                                              |

To make the settings or changes take effect, click **OK** and restart the DRG 11/22.

**NOTE!** DRG cannot act as a PPPoE server. The PPPoE configuration is only valid for the DRG Management IP address and not for LAN port connected devices.

# 7.4 LAN Settings

## 7.4.1 LAN Configuration

The LAN Configuration page includes settings for the LAN usage.

## Figure 7-6 LAN configuration

DRG Web Configuration Pages Digital Residential Gateway LAN Settings Home DHCP Routing Port Forwarding WAN LAN Configuration LAN VLAN Network Settings Telephone IP Address: 192.168.1.1 System Subnet Mask: 255.255.255.0 Upgrade Restart OK Logout

The following table gives a detailed description of each value that can be configured on the LAN Configuration page:

| Function    | Description                                                    |  |
|-------------|----------------------------------------------------------------|--|
| IP Address  | Specify the DRG 11/22 LAN port IP Address.                     |  |
|             | Default Gateway for client connected to DRG 11/22 LAN side     |  |
| Subnet Mask | Specify the subnet mask of the LAN.                            |  |
|             | Usage of a C-class network is recommended, e.g. 255.255.255.0. |  |

To make the settings or changes take effect, click **OK** and restart the DRG 11/22.

## 7.4.2 DHCP Server Configuration

The DHCP Server Configuration page is for configuration of the DRG 11/22 internal DHCP server.

Figure 7-7 DHCP server configuration

| DRG<br>Digital Residential Gateway                          | Web Configuration Pages                                                                                                    |
|-------------------------------------------------------------|----------------------------------------------------------------------------------------------------|
| Home<br>WAN<br><b>LAN</b>                                   | LAN Settings DHCP Routing Port Forwarding DHCP Server Configuration                                                                        |
| VLAN<br>Telephone<br>System<br>Upgrade<br>Restart<br>Logout | Server Settings<br>DHCP Server is disabled for Bridged-Only configurations<br>Client IP Address Range: 172,19,36, 100 - 131                |
|                                                             | Client Network Information Domain Name: DNS Server 1: 2:                                                                                   |
|                                                             | Static Address Assignments         Identify Using       Host Identifier         Hostname       172.19.36.         OK       View DHCP Table |

The following table gives a detailed description of each value that can be configured on the DHCP Server Configuration page:

| Function                                 | Description                                                                                                    |
|------------------------------------------|----------------------------------------------------------------------------------------------------|
| Server Settings                          | Enable or disable the internal DHCP Server.                                                                                                    |
| Client IP Address Range                  | Upper and lower limits on the DHCP IP address allowed                                                                                                    |
|                                          | Subnet specified under LAN settings will be used.                                                                                                    |
| Client Network Information:              |                                                                                                    |
| Domain Name                              | LAN domain name provided to DHCP clients during the DHCP process.                                                                                                    |
| Client Network<br>Information DNS Server | This statically assigned DNS server IP address(s) that will be provided to clients during the DHCP process.                                                                                                    |
| Static Address Assignment                |                                                                                                    |
| Identify Using                           | Up to eight static DHCP address assignments can be configured. To add a static IP assignment, select the Hostname or the MAC address of the LAN device (should be unique in the private network) as the Host Identifier. |
| Host Identifier                          | Specify the Host Name or the MAC address entered as the Host Identifier<br>upon the option in Identify Using item.                                                                                                    |
| Internal Address                         | Specify the Internal address to be assigned and click Add.                                                                                                    |

By clicking **View DHCP Table**, it is possible to see the allocated addresses and equipment connected to the LAN.

To make the settings or changes take effect, click **OK** and restart the DRG 11/22.

## 7.4.3 Router Configuration

The Router Configuration page includes specifications for setting dynamic or static routing.

### Figure 7-8 Router configuration

DRG Digital Residential Gateway

Web Configuration Pages

| Home       | LAN Settings     | DHCP         | Routing           | Port Forwarding |                  |     |
|------------|------------------|--------------|-------------------|-----------------|------------------|-----|
| WAN<br>LAN | Router Con       | figurati     | on                |                 |                  |     |
| VLAN       | Demonster Denste |              |                   |                 |                  |     |
| Telephone  | Dynamic Routi    | ng           | The second second |                 |                  |     |
| System     | RX Mode:         | Disabled     | IX Mode           | Disabled 🚩      |                  |     |
| Upgrade    | Static Routing   |              |                   |                 |                  |     |
| Restart    | Dest IP Add      | dress        | Gateway IP        | Subnet Mask     | Metric Interface |     |
| Logout     |                  |              |                   |                 | LAN 💌            | Add |
|            | OK View R        | outing Table |                   |                 |                  |     |

The following table gives a detailed description of each value that can be configured on the Router Configuration page:

| Function        | Description                                                           |
|-----------------|-----------------------------------------------------------------------|
| Dynamic Routing | If dynamic routing is used, TX/RX interfaces are enabled or disabled. |
| Static Routing  | Configure static routes within the LAN.                               |

By clicking View Routing Table, it is possible to see the current routing table.

To make the settings or changes take effect, click OK and restart the DRG 11/22.

## 7.4.4 Port Forwarding Configuration

The Port Forwarding Configuration allows you to make local computers or servers available to the Internet for different services (for example, FTP or HTTP).

Port Forwarding is designed for FTP, Web Server or other server-based services. Once port forwarding is set up, requests from the Internet will be forwarded to the corresponding local server.

| DRG<br>Digital Residential Gateway     | Web Configuration Pages                                                                                                    |
|----------------------------------------|----------------------------------------------------------------------------------------------------|
| Home                                   | LAN Settings DHCP Routing Port Forwarding                                                                                                    |
| WAN<br>LAN                             | Port Forwarding Configuration                                                                                                    |
| VLAN<br>Telephone<br>System<br>Upgrade | Reserved Ports<br>The following ports have been reserved by the CPE, and may not be forwarded to the LAN<br>68, 80, 8000-8015, 161, 3075, 5060, 1915-65304, 12356-5960 |
| Restart<br>Logout                      | Port Forwarding to LAN Port Range Protocol Destination Address Both V 172.19.36. Add OK                                                                                |

## Figure 7-9 Port forwarding configuration

The following table gives a detailed description of each value that can be configured on the Port Forwarding Configuration page:

| Function               | Description                                                                                                    |
|------------------------|----------------------------------------------------------------------------------------------------|
| Reserved Ports         | All the DRG 11/22 reserved ports are listed.                                                                                      |
| Port Forwarding to LAN | Enter the specifications to forward to the LAN, including port range, protocol (Both, TCP or UDP) and the destination IP address. |

To make the settings or changes take effect, click **OK** and restart the DRG 11/22.

## 7.5 VLAN Settings

## 7.5.1 VLAN Tagging

The DRG 11/22 supports IEEE 802.1Q VLAN (Virtual LAN). An Ethernet frame on a VLAN has an additional header/tag inserted that tells the equipment in VLAN-aware networks which VLAN the frame belongs to (VLAN ID) and the priority of the frame. The DRG 11/22 can handle up to 16 VLANs.

## 7.5.2 Example Configuration

Figure 7-10 illustrates the untagged Internet VLAN and tagged VoIP/Management VLAN, which can be configured for the DRG 11/22 on the VLAN Tagging page.

Figure 7-10: Traffic flow tagged and untagged

| Tagged VLAN ID 200 for<br>Management and Voice | DRG 11/22 |                       |
|------------------------------------------------|-----------|-----------------------|
| WAN                                            |           | LAN                   |
| Untagged data traffic                          |           | Untagged data traffic |
|                                                |           | ,                     |

To create a VoIP/Management VLAN, perform the following steps:

1. On the VLAN Tagging tab, click Add VLAN. The VLAN editor is displayed.

| Home<br>WAN<br>LAN<br><b>VLAN</b> | VLAN Tagging VoIP VL VLAN Tagging Tagged Port Membership | AN Configuration |     |     |                    |
|-----------------------------------|----------------------------------------------------------|------------------|-----|-----|--------------------|
| Telephone                         | VLAN ID                                                  | Priority         | WAN | LAN | Name               |
| System                            |                                                          |                  |     |     |                    |
| Upgrade                           | Untagged VLAN ID(1-4094)                                 |                  |     |     |                    |
| Restart<br>Logout                 | Default VLAN ID(1-4094):                                 |                  |     |     |                    |
|                                   |                                                          |                  |     |     | Add VLAN OK Cancel |

2. Enter parameters for the VoIP/Management VLAN. To include WAN as a tagged VLAN member, select "Yes" at WAN. To not include LAN as a tagged VLAN member, select "No" at LAN. Click **OK**.

#### Row number

| VLAN ID (1-4094): | 200         |
|-------------------|-------------|
| VLAN NAME:        | Mgmnt_voice |
| VLAN priority:    | 5 🔻         |
| WAN:              | 🔍 Yes 🔘 No  |
| LAN:              | 🔘 Yes 🕥 No  |
|                   | OK Cancel   |
|                   | OK Cance    |

3. In the **Default VLAN ID (1-4094)** field, enter the VLAN ID for the VoIP/Management VLAN (in this example, 200) and click **OK**. A confirmation dialog is displayed. Click **OK** in the dialog.

When traffic is sent to the WAN interface, the traffic goes through the default VLAN.

| Home               | VLAN Ta | gging VolP VL      | AN Configuration |     |     |                    |
|--------------------|---------|--------------------|------------------|-----|-----|--------------------|
| WAN<br>LAN         | VLAN    | Tagging            |                  |     |     |                    |
| VLAN               | Tagged  | Port Membership    |                  |     |     |                    |
| Telephone          |         | VLAN ID            | Priority         | WAN | LAN | Name               |
| System             | 1       | 200                | 5                | Yes | No  | Mgmnt_voice        |
| Upgrade<br>Restart | Untagge | ed VLAN ID(1-4094) | :                |     |     |                    |
| Logout             | Default | VLAN ID(1-4094):   |                  | 200 | ]   |                    |
|                    |         |                    |                  |     |     | Add VLAN OK Cancel |

4. Select the VoIP VLAN Configuration tab. Enter VLAN ID and priority for the Call Signaling and RTP VLANs (the same as for the VoIP/Management VLAN in this configuration). Click OK.

| Home       | VLAN Tagging VoIP VLAN Configuration |
|------------|--------------------------------------|
| WAN<br>LAN | VoIP VLAN Configuration              |
| VLAN       |                                      |
| Telephone  | Call Signaling                       |
| Svetom     | VLAN Tag: 200                        |
| Unaverale  | Priority Tag: 5                      |
| Opgrade    |                                      |
| Restart    |                                      |
| Logout     | RTP                                  |
|            | VLAN Tag: 200                        |
|            | Priority Tag: 5                      |
|            |                                      |
|            | ОК                                   |

To create the "Data" VLAN, perform the following steps:

- 1. Select the VLAN Tagging tab.
- 2. Click **Add VLAN** and enter parameters. As the "Data" VLAN will be untagged at both WAN and LAN, do not include WAN and LAN in the VLAN here. Click **OK**.

| Row number        |            |
|-------------------|------------|
| VLAN ID (1-4094): | 210        |
| VLAN NAME:        | Data       |
| VLAN priority:    | 0 😽        |
| WAN:              | Ves 💿 No   |
| LAN:              | 🔿 Yes 💿 No |
|                   | OK Cancel  |

3. Enter the "Data" VLAN ID (in this example, 210) in fields **Untagged VLAN ID(1-4094)** aligned on WAN column and LAN column. This configuration sets the VLAN as untagged and makes both WAN and LAN members in the untagged VLAN.

| Note: 1 | Untagged | VLAN ID | settings | have | precedence | over the | WAN | and | LAN | l |
|---------|----------|---------|----------|------|------------|----------|-----|-----|-----|---|
|---------|----------|---------|----------|------|------------|----------|-----|-----|-----|---|

| N          |        | Tegging            |          |     |     |             |
|------------|--------|--------------------|----------|-----|-----|-------------|
| 1          | VLAI   | vragging           |          |     |     |             |
| N          | Tagge  | d Port Membership  | )        |     |     |             |
| ione       |        | VLAN ID            | Priority | WAN | LAN | Name        |
| em         | 1      | 200                | 5        | Yes | No  | Mgmnt_voice |
| ade        | 2      | 210                | 0        | No  | No  | Data        |
| art<br>out | Untago | ged VLAN ID(1-409  | 4):      | 210 | 210 | ]           |
|            | Defaul | t VLAN ID(1-4094): |          | 200 |     |             |

4. Click **OK** and restart the DRG 11/22.

# 7.6 Telephone SIP Settings

DRG

(Apply only to DRG 11/22 running SIP)

The DRG 11/22 includes IP-telephony with one or two separate telephone lines. Each individual telephone line can be switched ON or OFF and configured separately.

## Figure 7-11 Telephone SIP configuration

Web Configuration Pages

|                         | SIP SIP Extensions NAT ST    | UN Client ToS Line Configuration Lir | ne Test                            |  |  |
|-------------------------|------------------------------|--------------------------------------|------------------------------------|--|--|
|                         | SIP Configuration            |                                      |                                    |  |  |
|                         |                              |                                      |                                    |  |  |
| ne                      | Dialplan:                    | (xx.# xx.T)                          |                                    |  |  |
|                         |                              | Dial Timeout (seconds): 4            | ✓ Use "#" as a quick dial function |  |  |
|                         | RTP Port Range:              | Start 8000                           | End: 8015                          |  |  |
|                         |                              | Line 1                               | Line 2                             |  |  |
|                         | Telephone Line:              | 💿 On 🔘 Off                           | 💿 on 🔘 Off                         |  |  |
|                         | HA Mode:                     | Fixed                                | O Fixed                            |  |  |
|                         |                              | OAuto                                | O Auto                             |  |  |
|                         |                              | <sup>O</sup> MS                      | O MS                               |  |  |
|                         |                              | 💿 o <del>rr</del>                    | 💿 off                              |  |  |
|                         | SIP Server IP (primary):     | 172.19.33.111                        | 172.19.33.111                      |  |  |
|                         | SIP Server Port (primary):   | 5060                                 | 5060                               |  |  |
|                         | SIP Server IP (secondary):   |                                      |                                    |  |  |
|                         | SIP Server Port (secondary): | 5060                                 | 5060                               |  |  |
|                         | Outbound Proxy Mode:         |                                      |                                    |  |  |
|                         |                              |                                      |                                    |  |  |
|                         |                              | O Spanifer                           | Specific                           |  |  |
|                         | Outbound Prove IP/EODN:      | Specify.                             | C specily.                         |  |  |
|                         | Outbound Prove Date          |                                      |                                    |  |  |
|                         | Outbound Proxy Port:         |                                      |                                    |  |  |
|                         | User Name:                   | 1271                                 | 1272                               |  |  |
| <b>ephone</b><br>lystem | Password:                    | ••••                                 | ••••                               |  |  |
| )                       | Outgoing Display Name:       | 1271                                 | 1272                               |  |  |
|                         | Telephone Number:            | 1271                                 | 1272                               |  |  |
|                         | Telephone Domain Name:       | 172.19.33.111                        | 172.19.33.111                      |  |  |
|                         | Port:                        | 5060                                 | 5061                               |  |  |
|                         | MessageWaiting Account:      |                                      |                                    |  |  |
|                         | Incoming CLIP:               | 0.0.00                               | 0.0. 0.0#                          |  |  |
|                         |                              |                                      |                                    |  |  |
|                         | Keepalive timeout (seconds): | 1200                                 | 1200                               |  |  |
|                         | Ring Signal (0-9):           | 0                                    | 0                                  |  |  |
|                         | Transport:                   | UDP 💌                                | UDP 💙                              |  |  |
|                         |                              | 9711A                                | 9711A                              |  |  |
|                         | Preferred Codecs:            | 67110                                | 67110                              |  |  |
|                         | Set Codecs/Fax               |                                      |                                    |  |  |
|                         | POTS State:                  | Registration Failed                  | Registration Failed                |  |  |
|                         |                              |                                      |                                    |  |  |

\_\_\_\_\_

| Function                              | Description                                                                                                    |
|---------------------------------------|----------------------------------------------------------------------------------------------------|
| Dialplan                              | The Dialplan gives the DRG 11/22 a map to determine, when a complete number has been dialed. (T = by timeout, $\#$ = by pressing $\#$ ).                                                                                                    |
|                                       | Default value for SIP version is (xx.# xx.T)                                                                                                    |
|                                       | The current SIP revision can support the use of Dialplan to enable a hotline function.                                                                                                    |
|                                       | Below is an example of a Dialplan that enables a hotline function along with normal dialing:                                                                                                    |
|                                       | (xx.# xx.T <:1860>T)                                                                                                    |
|                                       | Substrings xx.# and xx.T are normal dial patterns, while <:1860>T enables<br>hotline. If DIALTIMEOUT=4 (i.e., T=4), then the user will be able to dial<br>any number that matches (xx.# xx.T) within 4 seconds after off-hook. If no<br>key is pressed within that duration, then the hotline will be activated and<br>number 1860 will be dialed. DIALTIMEOUT can be set to zero so that        |
|                                       | the hotline will be triggered immediately.                                                                                                    |
| Dial Timeout (seconds)                | The number of seconds that the DRG 11/22 waits before it sends a complete telephone number. This is necessary since the whole telephone number is sent at once and not digit-by-digit.                                                                                                    |
|                                       | Default value is 4 seconds.                                                                                                    |
| Use ''#'' as a quick dial<br>function | When this field is enabled, # will be used as a quick-dial function, if it is in<br>the end of a dial string. It will be removed before the dial string is sent to<br>the server. When this field is disabled, # will not be removed.                                                                                                    |
| RTP Port Range                        | Set the start and end port-range for RTP (Rapid Transport Protocol) protocol ports. Default values are 8000 and 8015.                                                                                                    |
| Telephone line                        | Switch the telephone line On or Off. (Telephone must be set to ON, for this setting to take effect)<br>Default value is Off.                                                                                                    |
| HA mode                               | High Availability (support for secondary system):<br>Off = Disable HA functionality.                                                                                                    |
|                                       | Fixed = Basic HA mode, when the primary server configured in the<br>field "SIP Server IP (primary)" fails, the secondary server configured in the<br>field "SIP Server IP (secondary)" will be registered, and when secondary<br>server configured registers unsuccessfully, the primary server will be<br>registered. Occasions when both servers configured fail may exist. Refer to<br>below. |
|                                       | Auto = This is the same as option Fixed.                                                                                                    |
|                                       | MS = When the primary server configured in the field "SIP Server IP<br>(primary)" fails, the secondary server configured in the field "SIP Server IP<br>(secondary)" will be registered. After the secondary server is registered<br>successfully, the status of the primary server will be detected. Once the<br>primary server configured register is available, the secondary server will be  |
|                                       | configured fail may exist.                                                                                                    |
| SIP Server IP (primary)               | The primary IP address for the SIP server/proxy that is responsible for<br>managing the DRG 11/22 in the specific net. If HA-mode is set to Auto,<br>the primary SIP server/proxy provides the DRG 11/22 with an IP-address<br>to the secondary system during registration. FQDN (Fully Qualified<br>Domain Name) is also possible to use.                                                       |
| SIP Server Port (primary)             | Used port for primary system                                                                                                    |

| Function                                             | Description                                                                                                    |  |  |
|------------------------------------------------------|----------------------------------------------------------------------------------------------------|--|--|
| SIP Server IP (secondary)                            | IP-address to secondary system.                                                                                                    |  |  |
| SIP Server Port (secondary)                          | Used port for secondary system.                                                                                                    |  |  |
| Outbound Proxy Mode                                  | OFF = The outbound proxy is not used. All SIP REQUEST messages are sent to the SIP peer directly once the peer contact information is known.                                                          |  |  |
|                                                      | ON = The outbound proxy is used. It is assumed that the outbound proxy is the same server as the registrar, and all SIP REQUEST messages (except those for REGISTER) are sent to the outbound proxy.  |  |  |
|                                                      | Specify = The outbound proxy is used. All SIP REQUEST messages are<br>sent to a specific port of the outbound proxy with the specified IP or<br>FQPN.                                                 |  |  |
| Outbound Proxy IP/FQPN                               | The IP address or FQPN of the outbound proxy                                                                                                    |  |  |
| Outbound Proxy Port                                  | The port of the specified outbound proxy                                                                                                    |  |  |
| User Name                                            | SIP user name.                                                                                                    |  |  |
| Password                                             | SIP user password.                                                                                                    |  |  |
| Outgoing display Name                                | The name to be presented on the receiver's caller display (must be supported by network).                                                                                                    |  |  |
| Telephone Number                                     | The telephone number of the specific telephone line (can also be an e-mail address). Limited to 25 characters before the @-sign.                                                                      |  |  |
| Telephone Domain Name                                | The domain-name, limited to 25 characters (after the @-sign).<br>It can be the FQDN name or IP address.                                                                                               |  |  |
| Port                                                 | Outgoing signalling port on that particular telephone-line                                                                                                    |  |  |
| Message Waiting Account                              | The account address for the voice message received storage                                                                                                    |  |  |
| Incoming CLIP (Caller Line<br>Identity Presentation) | Caller ID On/Off. If turned On, the telephone number of incoming calls will be presented on the caller display attached to the DRG 11/22.                                                             |  |  |
| Keep-alive timeout<br>(seconds)                      | The interval that the DRG 11/22 suggests to network to send the keep-<br>alive messages to the network. If keep-alive time is sent from the network, it<br>will override the DRG 11/22 local setting. |  |  |
| Ring signal [0 - 9]                                  | Choose between 10 different ring signals that the DRG 11/22 can provide (0-9).                                                                                                    |  |  |
| Transport                                            | Configure whether signaling will use UDP (User Diagram Protocol) or TCP (Transmission Control Protocol).                                                                                              |  |  |
| Preferred Codecs                                     | Shows the current Voice Codecs/Fax settings. Click Set Codecs/Fax to change settings as described in Figure 7-18 Codec and fax configuration below.                                                   |  |  |
| POTS State                                           | The states of the phone lines registered or unregistered.                                                                                                    |  |  |

To make the settings or changes take effect, click OK and restart the DRG 11/22.

Click Set Codecs/Fax to change the settings. The Codecs and Fax Configuration window appears:

| Figure | 7-12 | Codec | and | fax | configuration |
|--------|------|-------|-----|-----|---------------|
|--------|------|-------|-----|-----|---------------|

| Jitter Buffer:                                                |                                                                            |          |        |            |          |           |
|---------------------------------------------------------------|----------------------------------------------------------------------------|----------|--------|------------|----------|-----------|
| Adaptive Jitter Buffer: 100     (Max playout delay (<=300mS)) |                                                                            |          |        |            |          |           |
| ◯ Fixed Jitter Buffer: 40 (Fixed playout delay (<=120mS))     |                                                                            |          |        |            |          |           |
| Automatically s                                               | Automatically switch to Fixed Jitter Buffer upon fax/modem tone detection. |          |        |            |          |           |
| Line 1:                                                       |                                                                            |          |        |            |          |           |
| Codec                                                         | SS                                                                         | EC       | Packet | Keypad     | Priority |           |
| ✔ G729                                                        |                                                                            | <b>~</b> | 30     | RFC2833 🔽  | 1        |           |
| ✔ G711A                                                       |                                                                            | <b>~</b> | 20     | None 🔽 🗸 🗸 | 2        |           |
| ✔ G711U                                                       |                                                                            | ✓        | 20     | None 🔽     | 3        |           |
| ✓ T38 Fax Line 2:                                             |                                                                            |          |        |            |          |           |
| Codec                                                         | SS                                                                         | EC       | Packet | Keypad     | Priority |           |
| ✔ G729                                                        |                                                                            | <b>~</b> | 30     | RFC2833 🔽  | 1        |           |
| ✔ G711A                                                       |                                                                            | <b>~</b> | 20     | None 🔽     | 2        |           |
| ✔ G711U                                                       |                                                                            | ✓        | 20     | None 🔽     | 3        |           |
| ✓ T38 Fa×                                                     |                                                                            |          |        |            |          |           |
| RFC2833 Payload:                                              |                                                                            |          |        | 101 (9     | 16-127)  |           |
|                                                               |                                                                            |          |        |            |          | OK Cancel |

The following table gives a detailed description of each value that can be configured on the Codecs and Fax Configuration window:

| Function                                                                        | Description                                                                                                    |
|---------------------------------------------------------------------------------|----------------------------------------------------------------------------------------------------|
| Jitter Buffer                                                                   |                                                                                                    |
| Adaptive Jitter Buffer                                                          | If Adaptive Jitter Buffer is preferred, which is pre-selected, specify the maximum value (up to 300 ms).                                                                                                    |
| Fixed Jitter Buffer                                                             | If Fixed Jitter Buffer is preferred, select Fixed Jitter Buffer, and specify the buffer size (up to 120 ms).                                                                                                    |
| Automatically switch to<br>Fixed Jitter Buffer upon<br>fax/modem tone detection | DRG will switch to Fixed Jitter Buffer mode automatically when there is Fax detected. Select to enable the function.                                                                                                    |
| Line 1 Codec selection                                                          | It is possible to configure what Codecs to be used (G.711U/A and G.729 optional), the packet size (10 ms – 150 ms) and their preferred priority. Voice Codec negotiation/priority is always performing between 2 endpoints and depending on which side that initiates the negotiation, the chosen Codec may be different from the local priority order. It is also possible to configure support for the T.38 fax protocol. One can also choose whether to use SS (Silence Suppression) or not. |

|                        | The "Keypad" field tells which transmission method to be used for user<br>inputting DTMF signaling (i.e. phone banking).<br>"None" means inband, which should be used with G.711 only.<br>When RFC2833 method is selected, users can input the RFC2833 Payload<br>value between 96 and 127. (This function is valid only with SIP and H323<br>software versions.)<br>SIP INFO and DTMF RELAY methods are valid only with SIP software<br>versions. |
|------------------------|----------------------------------------------------------------------------------------------------|
| Line 2 Codec selection | Refer to "Line 1 Codec selection" above.                                                                                                    |
| T38 Fax                | Select the function to enable T38 Fax function.                                                                                                    |

Click **OK** and return to the Telephone SIP Configuration page.

## 7.6.1 SIP Extensions

(Apply only to DRG 11/22 running SIP)

## Figure 7-13 SIP extensions

DRG Digital Residential Gateway

## Web Configuration Pages

| Home               | SIP                                  | SIP Extensions      | NAT                      | STUN Client       | ToS      | Line Configuration   | Line Test |
|--------------------|--------------------------------------|---------------------|--------------------------|-------------------|----------|----------------------|-----------|
| WAN<br>LAN         | SIP E                                | Extensions          |                          |                   |          |                      |           |
| VLAN<br>Telephone  | [                                    | Support PRACK me    | thod with                | provisional res   | oonse re | eliability           |           |
| System             | [<br>                                | Encode SIP URI with | n user pa<br>in SIP I II | arameter<br>Əl    |          |                      |           |
| Upgrade<br>Restart | ✓ Include default port in INVITE     |                     |                          |                   |          |                      |           |
| Logout             | Send INVITE with Timer header value: |                     |                          |                   |          |                      |           |
|                    | [                                    | Use NOTIFY messa    | ge to ke                 | ep alive the sess | ion with | I SIP proxy every 15 | seconds   |
|                    | ОК                                   |                     |                          |                   |          |                      |           |

The following table lists the detailed description of each value configured on the SIP Extensions Configuration page:

| Function                                                         | Description                                                                                                    |
|------------------------------------------------------------------|----------------------------------------------------------------------------------------------------|
| Support PRACK method<br>with provisional response<br>reliability | The PRACK request plays a similar role as that of the ACK, but for<br>provisional responses it is a normal SIP message like BYE. As such, its own<br>reliability is ensured hop-by-hop through each stateful proxy. There is an<br>important difference, however, PRACK has its own response. If this was<br>not the case, the PRACK message could not have traversed proxy servers<br>compliant to RFC 2543.<br>More info in RFC 3262: Reliability of Provisional Responses in the Session<br>Initiation Protocol (SIP). |
| Encode SIP URI with user parameter                               | Encode SIP URI with user parameters. Encode default port in SIP URI –<br>Include standard port in SIP URI even though it is not mandatory<br>according to standard.                                                                                                    |
| Encode default port in SIP<br>URI                                | Include standard port in SIP URI even though it is not mandatory according to standard.                                                                                                    |
| Include default port in INVITE                                   | Include default port in the INVITE even though it is not mandatory according to standard.                                                                                                    |

| Function                                                                           | Description                                                                                                    |
|------------------------------------------------------------------------------------|----------------------------------------------------------------------------------------------------|
| Send INVITE with timer<br>header value                                             | If the called UA (User Agent) or the SPS requires a session timer for a requested session and the calling UA does not include the Session-Expires header in the INVITE message, then the called UA or the SPS may reject the request with a 487-request failure message. If the use of a session timer is desirable but optional for the session, and the calling UA does not include the Session-Expires header in the INVITE, then the called UA or SPS may add a Session-Expires header to the next session setup message. In this case, the SPS will add the Session-Expires header to the INVITE message and the called UA will add the Session-Expires header to the 200 OK response messages.                                                     |
| SIP Session timer value                                                            | The SIP Session Timer Support feature adds the capability to periodically<br>refresh SIP sessions by sending repeated INVITE requests. The repeated<br>INVITE requests or re-INVITEs are sent during an active call log to allow<br>UAs or proxies to determine the status of a SIP session. Without this keep-<br>alive mechanism, proxies that remember incoming and outgoing requests<br>(stateful proxies) may continue to retain call state needlessly. If a UA fails to<br>send a BYE message at the end of a session or if the BYE message is lost<br>because of network problems, a stateful proxy will not know that the session<br>has ended. The re-INVITES ensure that active sessions stay active and<br>completed sessions are terminated. |
| Use NOTIFY message to<br>keep alive the session with<br>SIP proxy every 15 seconds | The function will make DRG 11/22 send SIP NOTIFY messages to the SIP proxy at a regular interval. Such NOTIFY message can keep the connection with SIP proxy alive, as well as the NAT port mapping if DRG 11/22 is sitting behind NAT.                                                                                                    |

To make the settings or changes take effect, click OK and restart the DRG 11/22.
## 7.6.2 NAT

(Apply only to DRG 11/22 running SIP)

The DRG 11/22 can be installed behind routers utilizing NAT (Network Address Translation). To allow the DRG 11/22 to pass a NAT, the DRG 11/22 can be configured in different ways.

Figure 7-14 NAT traversal configuration

| DRG<br>Digital Residential Gateway | V        | Veb Config          | gurat  | ion Page          | S          |                          |           |
|------------------------------------|----------|---------------------|--------|-------------------|------------|--------------------------|-----------|
| Home                               | SIP      | SIP Extensions      | NAT    | STUN Client       | ToS        | Line Configuration       | Line Test |
| WAN                                | Stati    |                     | al Cor | figuration        |            |                          |           |
| LAN                                | Stati    | CINAT Havers        |        | ingulation        |            |                          |           |
| VLAN                               |          |                     |        |                   |            |                          |           |
| Telephone                          | Externa  | al NAT-mapped IP Ad | dress: |                   |            |                          |           |
| System                             | Static N | NAT Mode:           | 0      | On (Use above co  | nfigured l | P address as mapped IP a | iddress)  |
| Upgrade                            |          |                     | 0      | Auto (Automatic d | etect and  | l set mapped IP address) |           |
| Restart                            |          |                     | ۲      | Off               |            |                          |           |
| Logout                             |          |                     |        |                   |            |                          |           |
|                                    | OK       |                     |        |                   |            |                          |           |

The NAT Traversal function can be used to allow the DRG 11/22 to register to a SIP proxy server even though the DRG 11/22 is connected behind a NAT device.

Port forwarding needs to be activated in NAT device for all telephone ports used by the DRG 11/22, e.g. the RTP port range and the SIP signaling ports.

The Keep-alive timeout, refer to the Telephony SIP table above, may need to be set to a lower value if the DRG 11/22 loses its registration to the SIP server before the default timeout of 1200 seconds.

#### NOTE! Message Keep-alive timeout can also be configured, refer to page 52.

The following table lists the detailed description of each value configured on the Static NAT Traversal Configuration page:

| Function                          | Description                                                                                                    |
|-----------------------------------|----------------------------------------------------------------------------------------------------|
| External NAT-mapped IP<br>Address | IP address that the NAT device uses on WAN side. If the DRG 11/22 is set to Auto mode, the IP address of the outside IP will be automatically entered.                                                                              |
| Static NAT Mode                   | On = Enable NAT Traversal function using manual setting.<br>Auto = IF ("received" parameter in INVITE or REGISTER IP-address is<br>not equal to internal IP-address) then enter NAT-mode.<br>Off = NAT Traversal function disabled. |

#### 7.6.3 STUN Client

(Apply only to DRG 11/22 running SIP)

The STUN Client Configuration implements the client function, as defined in RFC3489 STUN (Simple Traversal of UDP (User Datagram Protocol) through NATs (Network Address Translators)).

#### Figure 7-15 STUN client configuration

| DRG<br>Digital Residential Gateway    | Web Configura                                                                                                    | tion Pages  |              |                       |  |  |  |  |
|---------------------------------------|----------------------------------------------------------------------------------------------------|-------------|--------------|-----------------------|--|--|--|--|
| Home                                  | SIP SIP Extensions NAT                                                                                              | STUN Client | ToS Line Cor | ifiguration Line Test |  |  |  |  |
| WAN<br>LAN<br>VLAN                    | STUN Client Configuration<br>Note: Static NAT traversal shall be turned off if STUN client is enabled in this page. |             |              |                       |  |  |  |  |
| <b>Telephone</b><br>System<br>Upgrade | STUN Client Mode:<br>STUN Server Address(IP or Domain):                                                             | O ON OFF    |              | _                     |  |  |  |  |
| Restart                               | STUN Server Port:                                                                                                   | 3478        |              |                       |  |  |  |  |
| Luguui                                | Nat Type:<br>External IP Address:<br>OK                                                                             |             |              |                       |  |  |  |  |

**NOTE!** Static NAT traversal must be turned off if STUN Client is enabled. These two functions cannot work simultaneously.

The following table lists the detailed description of each value configured on the Stun Client Configuration page:

| Function                              | Description                                                                                                    |
|---------------------------------------|----------------------------------------------------------------------------------------------------|
| STUN Client Mode                      | Select ON to enable the function and OFF to disable it.                                                                                                    |
| STUN Server Address<br>(IP or Domain) | Specify the IP address or FQDN Domain name of the STUN Server.                                                                                                    |
| STUN Server Port                      | Specify the port number of the STUN server.<br>The default value is 3478.                                                                                                    |
| Nat Type                              | <ul> <li>This field displays the NAT type that the DRG 11/22 is connected behind and will be updated automatically if STUN client function is removed. There are several values:</li> <li>UDP_BLOCK: UDP packets are blocked by network.</li> <li>NO_NAT: DRG 11/22 is not behind any NAT.</li> <li>FULL_CONE_NAT: DRG 11/22 is behind full cone NAT.</li> <li>RESTRICT_NAT: DRG 11/22 is behind restricted NAT.</li> <li>PORT_RESTRICT_NAT: DRG 11/22 is behind port restricted NAT.</li> <li>SYMMETRIC_NAT: DRG 11/22 is behind symmetric NAT.</li> </ul> |
| External IP Address                   | This field displays the mapped external IP Address when STUN is enabled.                                                                                                    |

## 7.6.4 ToS

Outgoing telephone packets from the DRG 11/22 can be marked with ToS (Type of Service) values on both Call Signaling Packets and RTP packets.

#### Figure 7-16 ToS

**DRG** Digital Residential Gateway

## Web Configuration Pages

| Home      | SIP | SIP Extensions      | NAT    | STUN Client | ToS | Line Configuration | Line Test |
|-----------|-----|---------------------|--------|-------------|-----|--------------------|-----------|
| LAN       | ToS | (Decimal)           |        |             |     |                    |           |
| VLAN      |     |                     |        | _           |     |                    |           |
| Telephone | С   | all Signaling Packe | ets: 0 |             |     |                    |           |
| System    | R   | TP Packets:         | 0      |             |     |                    |           |
| Upgrade   | S   | NMP Packets:        | 0      |             |     |                    |           |
| Restart   | D   | efault setting:     | 0      |             |     |                    |           |
| Logout    |     |                     |        |             |     |                    |           |
|           | OK  |                     |        |             |     |                    |           |

The following table lists the detailed description of each value configured on the ToS Configuration page:

| Function               | Description                                                                                    |
|------------------------|------------------------------------------------------------------------------------------------|
| Call Signaling Packets | ToS value for Calling Signaling Packets with the default value of 192, DiffServ Code Point CS6 |
| RTP Packet             | ToS value for RTP Packets with the default value of 160, DiffServ Code Point CS5               |
| SNMP Packets           | ToS value for RTP Packets                                                                      |
| Default setting        | Default ToS value to be applied if no manual setting                                           |

For more information about DiffServ Code Points, please read RFC 2474.

## 7.6.5 Line Configuration

Calling CLIR mode and some other electrical property settings of the call line are available on Line Configuration page.

#### Figure 7-17 Line configuration

DRG Digital Residential Gateway

## Web Configuration Pages

| Home                                                                                     | SIP SIP Extension | ins NAT | STUN Client | ToS    | Line Configuration | Line Test |
|------------------------------------------------------------------------------------------|-------------------|---------|-------------|--------|--------------------|-----------|
| Home<br>WAN<br>LAN<br>VLAN<br><b>Telephone</b><br>System<br>Upgrade<br>Restart<br>Logout | SIP SIP Extension | INS NAT | R//150nF V  | -<br>- | Line Configuration | Line lest |
|                                                                                          | ON                |         |             |        |                    |           |

The following table lists a detailed description for each value configured on the Line Configuration page:

| Function                                    | Description                                                                                                    |
|---------------------------------------------|----------------------------------------------------------------------------------------------------|
| CLIP (Caller Line<br>Identity Presentation) | CLIP should be selected according to the geographic location of the user, and the default option is SWEDEN.                                                   |
| Standard                                    | <b>NOTE</b> ! If none of the predefined standards are applicable, contact your DRG supplier for further assistance.                                           |
| Impedance                                   | Impedance value setting for the telephone lines are:                                                                                                    |
|                                             | 600R                                                                                                    |
|                                             | 900R                                                                                                    |
|                                             | 600R+2.16uF*                                                                                                    |
|                                             | 900R+2.16uF*                                                                                                    |
|                                             | 270R+750R//150nF (Default)                                                                                                    |
|                                             | 220R+820R//120nF                                                                                                    |
|                                             | 220R+820R//115nF                                                                                                    |
|                                             | 370R+620R//310nF                                                                                                    |
| Transmit Gain                               | Analog to digital converter gain/attenuation value of the telephone lines; the value should be from -64dB to +6dB in 0.1dB steps. The default value is 0dB.   |
| Receive Gain                                | Digital to analog converter gain/attenuation value for the telephone lines; the value should be from -64dB to +6dB in 0.1dB steps. The default value is -6dB. |
| Loop Current Limit                          | Constant loop current value for the telephone lines; the value may be set between20mA and 41mA in 3mA steps. The default current is 20mA.                     |

#### 7.6.5.1 Line Test

The Subscriber Line Test page provides useful information for subscriber line troubleshooting.

## Figure 7-18 Line test

DRG Web Configuration Pages ntial Gateway

| 1.0.51                                                     | Subscriber Li                                                                                                   | a Test                                                                                                    |                                           |                                  |                                                            |  |  |
|------------------------------------------------------------|----------------------------------------------------------------------------------------------------|----------------------------------------------------------------------------------------------------|-------------------------------------------|----------------------------------|------------------------------------------------------------|--|--|
|                                                            | Subscriber En                                                                                                   | le l'est                                                                                                    |                                           |                                  |                                                            |  |  |
| <b>Telephone</b><br>System<br>Upgrade<br>Restart<br>Logout | Test Line:                                                                                                    |                                                                                                    |                                           | ⊙ Line1                          |                                                            |  |  |
|                                                            |                                                                                                    |                                                                                                    | O Line2                                   |                                  |                                                            |  |  |
|                                                            |                                                                                                    |                                                                                                    | Te                                        | st Result                        | Detailed Value                                             |  |  |
|                                                            | Line TIP-GND DC(Neg<br>Line RING-GND DC(Ne<br>Line TIP-RING DC(Ne                                               | Line TIP-GND DC(Negative):<br>Line TIP-GND DC(Negative):<br>Line TIP-RING DC(Negative):<br>Line TIP-RING DC(Negative): |                                           |                                  |                                                            |  |  |
|                                                            | Foreign Volta                                                                                                   | gative):<br>ge Test Note: Th                                                                                           | e foreign voltage test can only be p      | erformed under th                | e condition that the device is grounded!                   |  |  |
|                                                            | Foreign Volta                                                                                                   | gative):<br>ge Test Note: Th                                                                                           | e foreign voltage test can only be p<br>T | erformed under th<br>est Result  | e condition that the device is grounded!<br>Detailed Value |  |  |
|                                                            | Foreign Volta<br>Line TIP-GND Resistiv<br>Line RINO-GND Resisti<br>Line TIP-RING Resisti                        | g <u>e Test</u> Note: Th<br><u>ge Test</u> Note: Th<br>e Fault:<br>ive Fault:<br>ve Fault:                             | e foreign voltage test can only be p<br>T | erformed under th<br>'est Result | e condition that the device is grounded!<br>Detailed Value |  |  |
|                                                            | Line TIP-GND Resistin<br>Line TIP-GND Resistin<br>Line TIP-RING Resistin<br>Line TIP-RING Resistin<br>Line REN: | gative):<br>g <u>e Test</u> Note: Th<br>e Fault:<br>ive Fault:<br>ve Fault:                                            | e foreign voltage test can only be p<br>T | erformed under th<br>'est Result | e condition that the device is grounded!<br>Detailed Value |  |  |

Select the Line on which the test is to be performed and click Foreign Voltage Test, the test takes about 2 seconds.

NOTE! The foreign voltage test can only be performed when the device is grounded.

#### Figure 7-19 Foreign voltage test result

DRG

| DRG<br>Digital Residential Gateway | Web Configuration                                                                                                    | Pages                                                                                                 |                                                                             |                        |  |  |  |
|------------------------------------|----------------------------------------------------------------------------------------------------|----------------------------------------------------------------------------------------------------|-----------------------------------------------------------------------------|------------------------|--|--|--|
| Home                               | SIP SIP Extensions NAT STU                                                                                                    | JN Client ToS Line Configuration                                                                      | Line Test                                                                   |                        |  |  |  |
| WAN                                |                                                                                                    |                                                                                                    |                                                                             |                        |  |  |  |
| LAN                                | Subscriber Line Test                                                                                                    |                                                                                                    |                                                                             |                        |  |  |  |
| VLAN                               | Toot Line                                                                                                    |                                                                                                    | 2                                                                           |                        |  |  |  |
| Telephone                          | lest Line.                                                                                                    |                                                                                                    | Line1                                                                       |                        |  |  |  |
| System                             |                                                                                                    | C                                                                                                    | J Line2                                                                     |                        |  |  |  |
| Upgrade                            |                                                                                                    | Test                                                                                                  | Result Detailed Value                                                       |                        |  |  |  |
| Restart                            | Line TIP-GND DC(Negative)                                                                                                    | PAG                                                                                                   | SED .00V                                                                    |                        |  |  |  |
| Logout                             | Line RING-GND DC(Negative):                                                                                                    | PAS                                                                                                   | SED -0.0 V                                                                  |                        |  |  |  |
|                                    | Line TIP-RING DC(Negative):                                                                                                    | PAS                                                                                                   | SED -0.0 V                                                                  |                        |  |  |  |
|                                    | Foreign Voltage Test Note: The foreign voltage test can only be performed under the condition that the device is grounded!                                                                                                    |                                                                                                    |                                                                             |                        |  |  |  |
|                                    |                                                                                                    | Tes                                                                                                   | st Result Detailed Value                                                    |                        |  |  |  |
|                                    | Line TIP-GND Resistive Fault:<br>Line RING-GND Resistive Fault:<br>Line TIP-RING Resistive Fault:<br>Line REN:<br>TIP-RING Load:                                                                                                    |                                                                                                    |                                                                             |                        |  |  |  |
|                                    | Line Load Test Note: The Note: The N | oad test can only be performed under the condi<br>the line can disturb the load test even if the fore | ition that the foreign voltage test passes and<br>eign voltage test passes! | l probably the foreign |  |  |  |

DRG

If the device can pass the foreign voltage test, then click Line Load Test. The test takes 12 seconds to 15seconds and the device needs to be restarted manually after the test.

SIP SIP Extensions STUN Client Line Configuration Line Test Home NAT ToS WAN Subscriber Line Test LAN VLAN Test Line: 📀 Line1 Telephone O Line2 System Upgrade Test Result Detailed Value Restart Line TIP-GND DC(Negative): Logout Line RING-GND DC(Negative): Line TIP-RING DC(Negative): Foreign Voltage Test Note: The foreign voltage test can only be performed under the condition that the device is grounded! Test Result Detailed Value Line TIP-GND Resistive Fault: PASSED >15 kOhm Line RING-GND Resistive Fault: PASSED >15 kOhm Line TIP-RING Resistive Fault: PASSED >15 kOhm Line REN: PASSED 0.0 REN NOT TESTED(line TIP-RING resistive fault test PASSED) TIP-RING Load: Line Load Test Note: The load test can only be performed under the condition that the foreign voltage test passes and probably the foreign voltage on the line can disturb the load test even if the foreign voltage test passes!

Refer to the following table for the detailed line test description:

Web Configuration Pages

| Test                                                                                                    | Description                                                                                                    |
|----------------------------------------------------------------------------------------------------|----------------------------------------------------------------------------------------------------|
| Foreign voltages<br>The SLIC can only detect voltages between GND<br>and Vbat. If there are foreign voltages outside this<br>range, then the SLIC will be automatically<br>deactivated (to save itself from damage). For the<br>limitation of the SLIC, only negative voltage can<br>be detected currently. | If the reported voltage is between GND and Vbat and<br>meets the test pass criteria, then the test is marked as<br>PASSED and the measured voltage provided.<br>If the reported voltage is between GND and Vbat but<br>does not meet the test pass criteria, then the test is<br>marked as FAILED and the measured voltage<br>provided.<br>If the SLIC has been deactivated, then the test is<br>marked as FAILED and the measured voltage is given<br>as SHUTDOWN. |
| Resistive faults<br>If the measured resistance is above 15kohm, the<br>measured resistance is not accurate or particularly<br>relevant.                                                                                                    | If the reported resistance is >15kohm, then the test is<br>marked as PASSED and the resistance is given as<br>">15kohm".<br>If the reported resistance is <=15kohm, then the test is<br>reported as FAILED and the reported resistance is<br>provided.                                                                                                    |

| REN<br>This test will only be performed, if the "Line TIP-<br>RING resistive fault" test result is PASSED.           | If the test is not performed, the result is given as<br>"NOT TESTED (due to earlier failure)". No<br>measured result is provided in this case.                                                    |
|----------------------------------------------------------------------------------------------------|----------------------------------------------------------------------------------------------------|
|                                                                                                    | If the test is performed and the measured result<br>is >3.0REN, then the result is given as FAILED and<br>the measured result is provided.                                                        |
|                                                                                                    | If the test is performed and the measured result is <=3.0REN, then the result is given as PASSED and the measured result is provided.                                                             |
| Line-Ring Load<br>This test can only be performed, if the "Line TIP-<br>RING resistive fault" test result is FAILED. | If the test is not performed, the result is given as<br>"NOT TESTED (line TIP-RING resistive fault test<br>PASSED)". No measured result is provided in this<br>case.                              |
|                                                                                                    | If the test is performed and the measured result means<br>handset is offhook according to the criteria, then the<br>result of "Offhook Handset" is provided. Besides,<br>"Resistive" is provided. |

#### 7.7 **Telephone H.323 Settings**

DRG

(Apply only to DRG 11/22 running H.323)

The DRG 11/22 includes IP-telephony with one or two separate telephone lines. Each individual telephone line can be switched On or Off and configured separately.

## Figure 7-21 Telephone H.323 configuration

| H323 ToS Line Configuratio   | n Line Test               |                                  |
|------------------------------|---------------------------|----------------------------------|
| Telephone                    |                           |                                  |
| Dialplan:                    | (xx.#lxx.T)               |                                  |
|                              | Dial Timeout (seconds): 4 | Use "#" as a quick dial function |
|                              | Line 1                    | Line 2                           |
| Telephone Line:              | O Dn 💿 Off                | O On 💿 Off                       |
| HA Mode:                     | O Fixed                   | O Fixed                          |
|                              | OAuto                     | O Auto                           |
|                              | 🖲 Off                     | Off                              |
| Gate Keeper IP (priman):     |                           |                                  |
| vate Reeper II (pinnary).    |                           |                                  |
| Gate Keeper IP (secondary):  |                           |                                  |
| H323 Alias:                  |                           |                                  |
| Outgoing Display Name:       |                           |                                  |
| Telephone Number:            |                           |                                  |
| Incoming CLIP:               | ○on ⊙off                  | ○ on ⊙ Off                       |
| Keepalive Timeout (seconds): | 1200                      | 1200                             |
| Ring Signal (0-9):           | 0                         | 0                                |
|                              | 6729                      | 6729                             |
| Preferred Codecs:            | G711A                     | G711A                            |
|                              | G711U<br>T38              | G711U<br>T38                     |
| Set Codecs/Fax               |                           |                                  |
|                              |                           |                                  |

| Function                           | Description                                                                                                    |
|------------------------------------|----------------------------------------------------------------------------------------------------|
| Telephone:                         |                                                                                                    |
| Dialplan                           | The Dialplan gives the DRG 11/22 a map to determine when a complete number has been dialed. (T = by timeout, # = by pressing #). Default value is "xx.T xx.#".                                                                              |
| Dial Timeout (seconds)             | The number of seconds that the DRG 11/22 waits before it sends a complete telephone number. This is necessary since the whole telephone number is sent at once instead of digit by digit. Default value is 4 seconds.                       |
| Use ''#'' as a quick dial function | When this field is enabled, # will be used as a quick-dial function, if it is at the end of a dial string. It will be removed before the dial string is sent to the server. When this field is disabled, # will not be removed.             |
| For each telephone line - Line     | 1 and Line 2, the following settings are available:                                                                                                    |
| Telephone Line                     | Switch the telephone line On or Off (Telephone must be set to ON, for this setting to take effect).                                                                                                    |
| HA Mode                            | High Availability (support for the secondary gatekeeper) Fixed, Auto, Off.                                                                                                    |
| Gatekeeper IP (primary)            | The primary IP address for the Gatekeeper that is responsible for managing the DRG 11/22 in the specific net. If HA-mode is set to Auto, the primary Gatekeeper provides the DRG 11/22 with an IP-address to the AltGK during registration. |
| Gatekeeper IP (secondary)          | IP-address to the secondary system                                                                                                    |
| H.323 Alias                        | The DRG 11/22-name to use when registering the DRG 11/22 at the Gatekeeper.<br>NOTE! The H.323 alias and the telephone number must be set to unique values for each telephone line.                                                         |
| Outgoing Display Name              | The name to be presented on the receiver's caller display. (Network must support this function!)                                                                                                    |
| Telephone Number                   | The telephone number of the specific telephone line.                                                                                                    |
| Incoming CLIP                      | If turned On, the telephone number of incoming calls is presented on the caller display attached to the DRG 11/22.                                                                                                    |
| Keep-alive Timeout<br>(seconds)    | The interval that the DRG 11/22 suggests sends the keep-alive messages to the Gatekeeper. If keep-alive time is sent from the Gatekeeper, it will override the DRG 11/22 local setting. Default is 1200 seconds.                            |
| Ring signal [0 - 9]                | Choose from 10 different ring signals that the DRG 11/22 can use (0-9).                                                                                                    |
| Preferred Codecs                   | Shows the current Codecs/Fax settings. Click the "Set Codecs/Fax" button to change settings, refer to section Telephony SIP above.                                                                                                    |
| POTS State                         | The states of the phone lines, registered or unregistered                                                                                                    |

The following table gives a detailed description of each value that can be configured on the H.323 Configuration page:

## 7.8 Telephone MGCP Settings

(Apply only to DRG 11/22 running MGCP (Media Gateway Control Protocol))

The DRG 11/22 includes IP-SIP with one or two separate telephone lines. Each individual telephone line can be switched On or Off and configured separately.

## Figure 7-22 Telephone MGCP configuration

| VIGCP ToS Lir                                                                              | e Configuration Line                                        | Test                          |                                                                          |
|--------------------------------------------------------------------------------------------|-------------------------------------------------------------|-------------------------------|--------------------------------------------------------------------------|
| MGCP Configu                                                                               | uration                                                     |                               |                                                                          |
| RTP Port Range:                                                                            | Start:                                                      | 8000 End: 8015                |                                                                          |
| MGCP Call Agent S                                                                          | ettings                                                     |                               |                                                                          |
|                                                                                            | HA M                                                        | ode: O on 💿 off               |                                                                          |
|                                                                                            |                                                             | Primary Call Ag               | gent Secondary Call Agent                                                |
|                                                                                            | Addre                                                       | ss(IP or FQDN):               |                                                                          |
|                                                                                            | Port:                                                       |                               |                                                                          |
| Endpoint Settings                                                                          |                                                             |                               |                                                                          |
|                                                                                            | Doma                                                        | ain Name:                     |                                                                          |
|                                                                                            | Мах. (                                                      | delay before RSIP: 600 (se    | conds)                                                                   |
| Compatibility                                                                              |                                                             |                               |                                                                          |
|                                                                                            | 📃 SI                                                        | upport PacketCable NCS 1.0    |                                                                          |
|                                                                                            | 🗹 SI                                                        | upport IETF MGCP 1.0 (RFC 270 | 5                                                                        |
|                                                                                            | V S                                                         | innort Message Piggybacking   |                                                                          |
| 0                                                                                          |                                                             | spport mooodge rigg; backing  |                                                                          |
|                                                                                            | Line '                                                      |                               | Line 2                                                                   |
| Telephone Line:                                                                            | Line ·                                                      | n ③ Off                       | Line 2<br>O an 💿 aff                                                     |
| Telephone Line:<br>Line Name:                                                              | Line ·                                                      | n ● Off<br>/1                 | Line 2<br>O on Off<br>aaln/2                                             |
| Telephone Line:<br>Line Name:<br>Ring Signal (0-9):                                        | Line ·<br>O o<br>aaln                                       | /1                            | Line 2<br>O On O Off<br>aaln/2                                           |
| Telephone Line:<br>Line Name:<br>Ring Signal (0-9):                                        | Line *                                                      | /1                            | Line 2<br>On Off<br>aaln/2<br>0<br>6729                                  |
| Telephone Line:<br>Line Name:<br>Ring Signal (0-9):<br>Preferred Codecs:                   | Line *                                                      | /1                            | Line 2<br>On Off<br>aaln/2<br>0<br>0729<br>0711A<br>071114               |
| Telephone Line:<br>Line Name:<br>Ring Signal (0-9):<br>Preferred Codecs:                   | Line '<br>O O<br>aaln<br>0<br>6729<br>6711/<br>6711/<br>738 | /1                            | Line 2<br>On Off<br>aaln/2<br>0<br>6729<br>6729<br>6711A<br>67110<br>T38 |
| Telephone Line:<br>Line Name:<br>Ring Signal (0-9):<br>Preferred Codecs:<br>Set Codecs/Fax | Line *                                                      | /1                            | Line 2<br>On Off<br>aaln/2<br>0<br>6729<br>6711A<br>6711U<br>T38         |

The following table gives a detailed description of each value that can be configured on the MGCP Configuration page:

| Function                  | Description                                    |
|---------------------------|------------------------------------------------|
| RTP Port Range            | Set start and end port for RTP protocol ports. |
|                           | The default values are 8000 and 8015.          |
| MGCP Call Agent Settings: |                                                |

| Function                            | Description                                                                                                    |
|-------------------------------------|----------------------------------------------------------------------------------------------------|
| HA Mode                             | High Availability (support for secondary server):                                                                                                    |
|                                     | When the registration to the primary server is failed, DRG will turn to<br>make registration to the secondary server, while if there is failure upon the<br>secondary server registration, DRG will register to the primary server.<br>Set On to enable HA Mode or Of to disable it. The default setting is Off. |
| Address                             | Addresses of the primary and secondary MGCP server                                                                                                    |
| (IP or FQDN)                        | Enter the IP address or the FQDN (Fully Qualified Domain Name).                                                                                                    |
| Port                                | Signaling port numbers of the primary and secondary server, the default value is 2427.                                                                                                    |
| Endpoint Settings:                  |                                                                                                    |
| Domain Name                         | Specify the domain name.                                                                                                    |
| Max. delay before RSIP ()           | Specify the maximum delay before DRG 11/22 sends first RSIP after DRG 11/22 is up and running. Default value is 600 seconds.                                                                                                    |
| Compatibility:                      |                                                                                                    |
| Support PacketCable NCS<br>1.0      | Enable or disable support for PacketCable NCS1.0.                                                                                                    |
| Support IETF MGCP 1.0<br>(RFC 2705) | Enable or disable support for RFC2705.                                                                                                    |
| Support Message<br>Piggybacking     | Enable or disable support for Message Piggybacking.                                                                                                    |
| For each telephone line -Line       | 1 and Line 2, the following settings are available:                                                                                                    |
| Telephone line                      | Switch the telephone line On or Off. (Telephone must be set to ON, for this setting to take effect)                                                                                                    |
| Line Name                           | Specify the line name, which should match configuration in the MGCP server.                                                                                                    |
| Ring signal [0 - 9]                 | Choose one of the 10 different ring signals that the DRG 11/22 uses (0-9).                                                                                                    |
| Preferred Codecs                    | Display the current Codecs/Fax settings. Click Set Codecs/Fax to change settings, refer to section "Telephony SIP" above.                                                                                                    |
| POTS State                          | Display the states of the phone lines, registered or unregistered.                                                                                                    |

## 7.9 System Settings

#### 7.9.1 Security

The DRG is equipped with password protection and access control by changing the password. In order to make the system accept the new password, you need to enter your old password at first.

By default the *operator* can only access the DRG 11/22 from WAN and the *admin* can only access from LAN. To change the access mode, you need to enter your user name.

NOTE! The password is case sensitive. You can only set the access mode of the current user.

#### Figure 7-23 Change security settings

DRG Digital Residential Gateway Web Configuration Pages

| Home       | Security       | Localization  | SNMP | Service Access | RTP Stats | CFG Upload | Ping Test |
|------------|----------------|---------------|------|----------------|-----------|------------|-----------|
| WAN<br>LAN | Change se      | ecurity setti | ngs  |                |           |            |           |
| VLAN       |                |               |      |                |           |            |           |
| Telephone  | User name:     |               |      |                |           |            |           |
| System     |                |               |      |                |           |            |           |
| Upgrade    | Old password:  |               |      |                |           |            |           |
| Restart    | New password:  |               |      |                |           |            |           |
| Logout     | Confirm new pa | ssword:       |      |                |           |            |           |
|            | OK             |               |      |                |           |            |           |

The following table gives a detailed description of each value that can be configured on the Security Settings page:

| Function             | Description                              |
|----------------------|------------------------------------------|
| User name            | Enter your current login name.           |
| Old password         | Enter your old password.                 |
| New password         | Enter your new password.                 |
| Confirm new password | Reenter your new password to confirm it. |

## 7.9.2 Localization/Time setting

## Figure 7-24 Localization

| DRG<br>Digital Residential Gateway | Wel        | b Configui           | ration | Pages          |           |            |           |
|------------------------------------|------------|----------------------|--------|----------------|-----------|------------|-----------|
| Home                               | Security   | Localization         | SNMP   | Service Access | RTP Stats | CFG Upload | Ping Test |
| WAN<br>LAN<br>VLAN                 | Localiza   | tion                 |        |                |           |            |           |
| Telephone                          | NTP Server | :                    |        |                |           |            |           |
| System                             | Time Zone: | GMT+01:00            |        | ~              |           |            |           |
| Upgrade                            | 🗹 Adjust ( | clock for daylight s | avings |                |           |            |           |
| Restart                            |            |                      |        |                |           |            |           |
| Logout                             | OK         |                      |        |                |           |            |           |

The following table gives a detailed description of each value that can be configured on the Localization page:

| Function                          | Description                                                                                                    |
|-----------------------------------|----------------------------------------------------------------------------------------------------|
| NTP Server                        | Specify the address of the NTP-server. An NTP (Network Time Protocol) server provides an accurate clock signal used for time synchronization. |
| Time Zone                         | Specify the time zone where the DRG 11/22 is located.                                                                                         |
| Adjust clock for daylight savings | Select and the DRG 11/22 will set the time one hour ahead.                                                                                    |

#### 7.9.3 SNMP Configuration

#### Figure 7-25 SNMP configuration

DRG Digital Residential Gateway

Web Configuration Pages

| Home              | Security | Localization    | SNMP        | Service Access | RTP Stats | CFG Upload | Ping Test |
|-------------------|----------|-----------------|-------------|----------------|-----------|------------|-----------|
| WAN<br>LAN        | SNMP C   | Configuratio    | n           |                |           |            |           |
| VLAN<br>Telephone | SNMP Tra | p Configuration |             |                |           |            |           |
| System            | Trap [   | Destination 1   |             |                |           |            |           |
| Upgrade           | Trap (   | Destination 2   |             |                |           |            |           |
| Restart           | Trap (   | Destination 3   |             |                |           |            |           |
| Logout            | Trap (   | Destination 4   |             |                |           |            |           |
|                   | Trap (   | Destination 5   |             |                |           |            |           |
|                   | Trap [   | Destination 6   |             |                |           |            |           |
|                   | SNMP MIB | Parameter Co    | nfiguration |                |           |            |           |
|                   | Read     | Community:      |             |                |           |            |           |
|                   | Write    | Community:      |             |                |           |            |           |
|                   | ок       |                 |             |                |           |            |           |

The following table gives a detailed description of each value that can be configured on the SNMP Configuration page:

| Function                            | Description                                                                                                    |
|-------------------------------------|----------------------------------------------------------------------------------------------------|
| SNMP Trap Configuration             | Configure multiple SNMP Trap Destinations to which the DRG 11/22 will send SNMP Traps.                                                                              |
| Trap Destination 1~6                | Specify the addresses (up to 6) where SNMP traps will be sent. Each address will be added to the SNMP White List, please refer to the SNMP White List on next page. |
| SNMP MIB Parameter<br>Configuration | Configure the Read and Write SNMP Community.                                                                                                    |
| Read Community                      | Specify the read community key. Default value is public.                                                                                                    |
| Write Community                     | Specify the write community key. Default value is private.                                                                                                    |

To make the settings or changes take effect, click OK and restart the DRG 11/22.

#### 7.9.3.1 SNMP White List

SNMP White List provides a more secure interaction between DRG 11/22 and the Element Manager (EM). The white list is a list of IP addresses. The DRG 11/22 will check whether the source address requested by EM matches one of the hosts in the white list. If not, the request will be dropped. If the white list is empty, this check will not be done on the EM that wants to contact the DRG 11/22.

If the SNMP-trap list is empty, the SNMP White List function will be disabled and all management systems will be accepted by the DRG 11/22.

For example, if you specify Trap Destination 1: Drgmgr public 10.100.100.2 YYYYY, then IP address "10.100.100.2" will be added to the IP address White List, accepted as a manager authorized to manage the DRG 11/22.

#### 7.9.4 Service Access

Service Access allows the operator to limit access to HTTP and SNMP services from both the LAN and WAN port.

#### Figure 7-26 Service access configuration

DRG Web Configuration Pages

| Home      | Security     | Localization      | SNMP       | Service Access               | RTP Stats | CFG Upload | Ping Test |
|-----------|--------------|-------------------|------------|------------------------------|-----------|------------|-----------|
| WAN       | Conviso      | A                 |            | i.e.w                        |           |            |           |
| LAN       | Service      | Access Co         | ningura    | .1011                        |           |            |           |
| VLAN      | Select which | interfeces are a  | lowed acco | es to the services listed h  | alows     |            |           |
| Telephone |              | rinterraces are a | iowed acce | ss to the services listed bi | BIOW.     |            |           |
| System    |              | LAI               | VWAN       |                              |           |            |           |
| Upgrade   | HTTP (We     | b access): 🛛 🔽    | <b>~</b>   |                              |           |            |           |
| Restart   | SNMP:        | <b>~</b>          | <b>~</b>   |                              |           |            |           |
| Logout    |              |                   |            |                              |           |            |           |
|           | OK           |                   |            |                              |           |            |           |

The following table gives a detailed description of each value that can be configured on the Service Access Configuration page:

| Function          | Description                                                              |
|-------------------|--------------------------------------------------------------------------|
| HTTP (Web Access) | Select the interfaces where user can access to the services, WAN or LAN. |
| SNMP              | Select the interfaces where user can access to the services, WAN or LAN. |

To make the settings or changes take effect, click **OK** and restart the DRG 11/22.

#### 7.9.5 RTP Statistics

The Last Call RTP Statistics information makes it possible for an operator to remotely monitor the performance of a call in terms of bandwidth, jitter, packet loss, and latency. To get reliable data, call duration must be more than 60 seconds.

| DRG<br>Digital Residential Gateway | We          | b Config           | uratio | on Pages       |           |            |           |
|------------------------------------|-------------|--------------------|--------|----------------|-----------|------------|-----------|
| Home                               | Security    | Localization       | SNMP   | Service Access | RTP Stats | CFG Upload | Ping Test |
| WAN<br>LAN                         | Last Cal    | II RTP Statis      | stics  |                |           |            |           |
| VLAN                               |             |                    |        |                |           |            |           |
| Telephone                          | Packet Los  | st: 0(0%)          |        |                |           |            |           |
| System                             | Jitter(ms): | c): 0              |        |                |           |            |           |
| Upgrade                            | Bandwidth   | s). 0<br>(kb/s): 0 |        |                |           |            |           |
| Restart                            |             | (                  |        |                |           |            |           |
| Logout                             |             |                    |        |                |           |            |           |

The RTP statistics are sent to the syslog server in the format of a standard syslog message. The parameter "SYSLOG\_SVR" in the ini-file is used for specifying this function. No syslog messages are sent out unless this parameter is specified in the ini-file. The parameter has the following configuration format:

SYSLOG\_SVR=servername[:port]

The default port value 514 will be applied if the port doesn't exist.

#### 7.9.6 CFG Upload

000

The complete configuration of the DRG 11/22 can be uploaded to a remote server specified with a URL. The uploaded configuration may be useful for troubleshooting.

#### Figure 7-28 CFG upload configuraiton

| DIG<br>Digital Residential Gateway | We        | b Config     | juratio  | on Pages       |           |            |           |
|------------------------------------|-----------|--------------|----------|----------------|-----------|------------|-----------|
| Home                               | Security  | Localization | SNMP     | Service Access | RTP Stats | CFG Upload | Ping Test |
| WAN                                | OF CLU    | land Canf    |          |                |           |            |           |
| LAN                                | CFG Up    | load Confi   | guration | 1              |           |            |           |
| VLAN                               |           |              |          |                |           |            |           |
| Telephone                          | Upload Ty | pe: HT       | ГР 🔽     |                |           |            |           |
| System                             | URL: h    | ttp://       |          |                |           |            |           |
| Upgrade                            | FILENAME  |              |          |                |           |            |           |
| Restart                            | Start HTT | P Upload     |          |                |           |            |           |
| Logout                             |           |              |          |                |           |            |           |

The following table gives a detailed description of each value that can be configured on the CFG Upload Configuration page:

| Function    | Description                                                                                                    |
|-------------|----------------------------------------------------------------------------------------------------|
| Upload type | Only HTTP (POST) is currently supported.                                                                                                  |
| URL         | This is the remote address of the configuration data specified in the following format "FQDN:Port/Path", e.g. example.com:80/foo.cgi. The |

Figure 7-27 Last call RTP statistics

|           | port is optional and 80 is used if not specified.      |
|-----------|--------------------------------------------------------|
| File Name | The name used for the uploaded configuration data file |

To make the settings or changes take effect, click **Start HTTP Upload** and restart the DRG 11/22.

#### 7.9.7 PING Test

This feature makes it possible for users to perform a PING command from the Web GUI.

- 1. If the DRG is performing a PING operation for one user logged in the Web GUI, any other users already logged in will not be able to initiate a PING operation from the web GUI until the current operation is finished.
- 2. However, if a PING operation is requested by HDD, the DRG will exit any running PING operation (even if it was initiated by a web GUI user or a previous HDD instruction) and perform the new PING operation as requested.

#### Figure 7-29 Ping test

| DRG<br>Digital Residential Gateway | We       | b Config     | uration      | n Page     | ès       |         |            |           |
|------------------------------------|----------|--------------|--------------|------------|----------|---------|------------|-----------|
| Home                               | Security | Localization | SNMP         | Service Ac | cess RTf | ° Stats | CFG Upload | Ping Test |
|                                    | Ping     | Test         |              |            |          |         |            |           |
| Telephone                          | Ping Co  | onfiguration |              |            |          |         |            |           |
| System                             |          | De           | stination:   |            |          | (IP or  | FQDN)      |           |
| Upgrade                            |          | Nu           | mber of Ping | (s: 4      | (1-255)  |         |            |           |
| Restart                            |          | Pa           | cket Size:   | 64         | (64-576) |         |            |           |
| Logout                             | Start    | Cancel       |              |            |          |         |            |           |

## 7.10 Upgrade Settings

There are three types of software upgrade methods:

- Auto
- HTTP
- TFTP

#### 7.10.1 Auto Upgrade

Figure 7-30 Auto upgrade

| <b>DRG</b><br>Digital Residential Gateway | Web Configuration Pages                                                                                                    |
|-------------------------------------------|----------------------------------------------------------------------------------------------------|
| Home                                      | Upgrade                                                                                                    |
| WAN                                       | Lie wood e                                                                                                    |
| LAN                                       | Upgrade                                                                                                    |
| VLAN                                      | Warning! The upgrade process will reset the unit into the download mode. This will terminate all network<br>connections and reset your browser connection. |
| Telephone                                 |                                                                                                    |
| System                                    | Upgrade Type: Auto 👻                                                                                                    |
| Upgrade                                   |                                                                                                    |
| Restart                                   |                                                                                                    |
| Logout                                    | Start AUTO Upgrade                                                                                                    |

If "Auto" is selected, the DRG 11/22 will first try to use HTTP upgrade. If the upgrade fails, the DRG 11/22 will use TFTP.

| Function | Description                                                              |
|----------|--------------------------------------------------------------------------|
| URL      | Specify the URL of the HTTP/TFTP server. FQDN or IP address can be used. |

Click Start AUTO Upgrade and restart the DRG 11/22 to apply the settings.

#### 7.10.2 HTTP Upgrade

**NOTE!** When upgrading the software with HTTP, please make sure that the version of your downloader is higher than R2A01. This is required to support HTTP.

| Figure 7-3 | 1 HTTP | upgrade |
|------------|--------|---------|
|------------|--------|---------|

| DRG<br>Digital Residential Gateway | Web Configuration Pages                                                                                  |
|------------------------------------|----------------------------------------------------------------------------------------------------|
| Home                               | Upgrade                                                                                                  |
| WAN                                |                                                                                                    |
| LAN                                | Upgrade                                                                                                  |
| VLAN                               | Warning! The upgrade process will reset the unit into the download mode. This will terminate all network |
| Telephone                          |                                                                                                    |
| System                             | Upgrade Type: HTTP 🗸                                                                                     |
| Upgrade                            |                                                                                                    |
| Restart                            |                                                                                                    |
| Locout                             | Start HTTP Upgrade                                                                                       |

Upgrading of software and configuration through .ini-files is done by downloading a file from an HTTP-server.

| Function | Description                                                         |
|----------|---------------------------------------------------------------------|
| URL      | Specify the URL of the HTTP server. FQDN or IP address can be used. |

Click **Start HTTP Upgrade** and restart the DRG 11/22 to apply the settings.

## 7.10.3 TFTP Upgrade

## Figure 7-32 TFTP upgrade

| DRG                         | Web | Configuration | Pages |
|-----------------------------|-----|---------------|-------|
| Diaital Residential Gateway |     | garation      | gee   |

| Home      | Upgrade                                                                                                    |  |  |
|-----------|----------------------------------------------------------------------------------------------------|--|--|
| WAN       |                                                                                                    |  |  |
| LAN       | Upgrade                                                                                                    |  |  |
| VLAN      | Warning! The upgrade process will reset the unit into the download mode. This will terminate all network<br>connections and reset your browser connection. |  |  |
| Telephone | -                                                                                                    |  |  |
| Svetom    |                                                                                                    |  |  |
| oystern   | Opgrade Type: TFTP 💌                                                                                                    |  |  |
| Upgrade   | Heat 172.10.05.150                                                                                                    |  |  |
| Restart   | HUSL 172-19-36-130                                                                                                    |  |  |
| reotan    | Filename:                                                                                                    |  |  |
| Logout    |                                                                                                    |  |  |
|           | Start TFTP Upgrade                                                                                                    |  |  |
|           |                                                                                                    |  |  |

Upgrading of software and configuration using .ini-files is done by downloading a file from a TFTP-server.

| Function | Description                                                                                                    |
|----------|----------------------------------------------------------------------------------------------------|
| Host     | Specify the IP address of the TFTP server.                                                                             |
| Filename | Specify the upgrade file to download from the TFTP server.<br>Only an IP address can be used to specify a TFTP server. |

Click Start TFTP Upgrade and restart the DRG 11/22 to apply the settings.

## 7.11 Restart

After configuration changes have been made, the DRG 11/22 must be restarted to use the new settings. Click **Save and Restart** to save the settings and the DRG reboots to make the setting take effect. Click **Restart without Saving** to reboot the DRG without any changes to the original settings.

#### Figure 7-33 Restart

| DRG<br>Digital Residential Gateway | Web Configuration Pages                                                                                                    |  |
|------------------------------------|----------------------------------------------------------------------------------------------------|--|
| Home                               | Restart                                                                                                    |  |
| WAN                                |                                                                                                    |  |
| LAN                                | Restart                                                                                                    |  |
| VLAN                               | Warning! Restarting the system will terminate all network connections and reset your browser connection.                                                                                         |  |
| Telephone                          | Save and Restart without Saving                                                                                                    |  |
| System                             |                                                                                                    |  |
| Upgrade                            | Note: "Save and Restart" button will save all your changes to flash, and reboot system to take effect.<br>"Restart without Saving" button will reboot system without saving any of your changes. |  |
| Restart                            |                                                                                                    |  |
| Logout                             |                                                                                                    |  |

## 7.12 Logout

To close the session and logout from the DRG 11/22 unit, click Logout.

#### Figure 7-34 Logout

```
DRG
Digital Residential Gateway
```

## Web Configuration Pages

| Home      | Logout                                       |
|-----------|----------------------------------------------|
| WAN       |                                              |
| LAN       | Logout                                       |
| VLAN      | Are you sure you want to log out the system? |
| Telephone | Locout                                       |
| System    |                                              |
| Upgrade   |                                              |
| Restart   |                                              |
| Logout    |                                              |

# 8 Standards and Protocols

- DHCP Dynamic Host Configuration Protocol
- G3 Fax model type
- G711 speech codec 10/20/30/40 ms
- G729ab, G723.1 speech codecs
- G.165, G.167, G.168 Echo Cancellation
- H.248 Control media gateways to support voice/fax calls. ITU is H.248, IETF is Megaco.
- H.323 Provide audio-visual communication sessions on any packet network
- HTTP Hyper Text Transfer Protocol
- ICMP Internet Control Message Protocol
- IGMP Internet Group Management Protocol
- IEEE 802.1D Transparent Bridging
- IEEE 802.1Q Virtual Bridged Local Network
- IEEE 802.1p QoS tagging in Ethernet frame
- IEEE 802.2 Logical Link Control
- IEEE 802.3 10/100 MB Ethernet
- IPv4 Internet Protocol
- MGCP Media Gateway Control Protocol
- NTP Network Time Protocol
- RTCP Real Time Control Protocol
- RTP Real Time Protocol
- SIP Session Initiation Protocol
- SNMP Simple Network Management Protocol
- T.38 Fax protocol over TCP/IP
- TCP Transmission Control Protocol
- TFTP Trivial File Transfer Protocol
- UDP User Datagram Protocol

# 9 Abbreviations

| BTE  | Broadband Telephony Enabler       |
|------|-----------------------------------|
| BWA  | Broadband Wireless Access         |
| CATV | Cable TV                          |
| CDS  | Configuration Distribution Server |
| HDD  | Home Device Director              |
| CNI  | Calling Number Identification     |
| CoS  | Class of Service                  |
| CPE  | Customer Premises Equipment       |
| DoS  | Denial-of-Service                 |
| DRG  | Digital Residential Gateway       |
| DS   | Differential Service              |
| DTMF | Dual Tone Multi Frequency         |
| FSK  | Frequency Shift Keying            |
| FTU  | Fiber Termination Unit            |
| GUI  | Graphical User Interface          |
| LAN  | Local Area Network                |
| LED  | Light Emitting Diod               |
| MCC  | Media Converter for Cable TV      |
| MDI  | Medium Dependent Interface        |

MIB Management Information Base

- MTBF Mean Time Between Failure
- O&M Operations and Maintenance
- POTS Plain Old Telephone Service
- PNP Private Numbering Plan
- QoS Quality of Service
- SOHO Small Office Home Office
- TOS Type of Service
- UTP Unshielded Twisted Pair
- VLAN Virtual Local Area Network
- VoD Video-on-Demand
- VoIP Voice-over-Internet Protocol
- WAN Wide Area Network
- xDSL Digital Subscriber Line

#### Copyright and Legal Notices

Copyright © 2011 PacketFront International AB. All rights reserved.

DRG is a trade name of PacketFront.

All other trademarks, service marks and trade names are proprietary to their respective owner.

Every effort was made to ensure that the information in this document was complete and accurate at the time of printing. However, information is subject to change without notice. PacketFront assumes no liability for damages incurred directly or indirectly from errors, omissions or discrepancies between the software and this document.

Purchasers, licensees and users accept and acknowledge that the products contain components (including components carrying certain firmware) and combinations of components that constitute trade secrets protected by PacketFront or its partners. Purchasers, licensees and users warrant that the delivered products will not be opened or dismantled, copied, altered or in any other way modified. Furthermore, purchasers, licensees and users agree not to attempt to reverse engineer, disassemble, modify, translate, create derivate works, rent, lease, loan, or without written permission distribute or sublicense the software, in whole or in part.

The products and its hardware, firmware and software, including technical data, may be subject to EU and U.S export control laws, including the U.S Export Administration Act and its associated regulations and the International Traffic in Arms Regulations administered by the US Department of State, and may be subject to export or import regulations in other countries. Purchasers and licensees agree to comply strictly with all such regulations and acknowledge that it has the responsibility to obtain licenses to export, re-export, or import hardware, firmware and software.

Purchasers and licensees are not entitled to, and PacketFront is not in any event liable to pay, compensation for damages which delivered products or software has caused to other property or to persons or any other consequential damages, including but not limited to loss of profit, loss of production or any other indirect damages.